Miracle Android App

How to synchronize data from Miracle Software into Miracle's Android Application? (Miracle Report App)

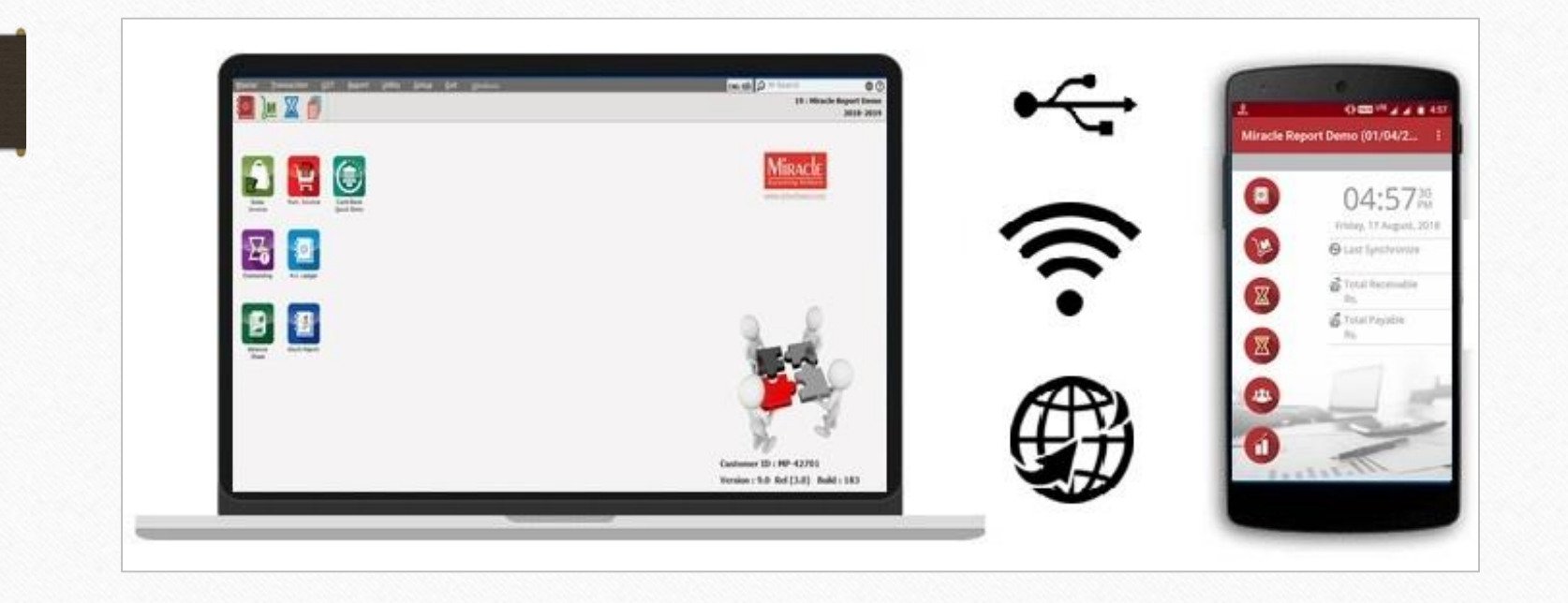

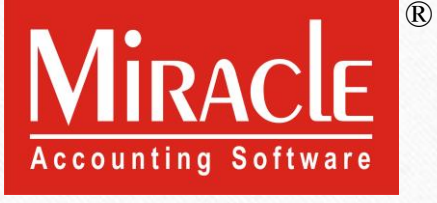

Prepared by RKIT Software Pvt Ltd-Rajkot

Miracle Report is an Android mobile application which is developed by RKIT Software Pvt Ltd. (Miracle Accounting Software).

By using this App., Miracle Software users will get facility that they can synchronize their Miracle Software data in to Miracle Report app. to check A/c. Ledger, Stock, Outstanding, Address Book etc. in their Android mobile.

Download "Miracle Report" application from the Play Store: <u>https://play.google.com/store/apps/details?id=com.rks.mreport</u>

### Miracle Report

The following topics are covered and explained with examples:

- Software Setup: Android Synchronization Option.
- > Android Sync. option in Company Setup  $\rightarrow$  Advance Modules.
- > Android Sync. **by File**.
- > Android Sync. **by WIFI**.
- > Android Sync. **by Web**.
- Miracle Report app overview: Features & Facilities. (Slide No. 60 to 71)

# Select Company

| Compa | any List                    |                                            |
|-------|-----------------------------|--------------------------------------------|
| Path  | E:\MIRACLE9030_1\           | M                                          |
| No.   | Company Name                |                                            |
| 1     | Miracle Demo                |                                            |
| 2     | Tulsi Prov. Store           |                                            |
| 3     | Miracle Report Demo         | Select a company for which                 |
| 4     | Miracle Report Web Demo     |                                            |
| 5     | Miracle Report Wi Fi Demo   | we want to Synchronize.                    |
| 24    | TIRUPATI FORGINGS           |                                            |
|       |                             |                                            |
| Add   | Edit Print Year Index Order | Utility Combine Groupwise Group Ad. Option |

## <u>Setup</u> $\rightarrow$ Software Se<u>t</u>up

| <u>M</u> aster | Transaction G | GT <u>R</u> eport | <u>U</u> tility | <u>S</u> etup <u>E</u> xit                                                                        | <u>W</u> indows              |                          |
|----------------|---------------|-------------------|-----------------|---------------------------------------------------------------------------------------------------|------------------------------|--------------------------|
| <u>ا</u> آھ    | u 🛛 🧃         |                   |                 | <u>C</u> ompany Setu<br>V <u>o</u> ucher Setup<br><u>V</u> oucher Numb                            | up<br>p<br>per               |                          |
| <b>Sales</b>   | Purc. Invoice |                   |                 | <u>S</u> ales Setup<br><u>P</u> urchase Setu<br>Cr <u>e</u> dit Note Se<br>Debit <u>N</u> ote Set | ↓<br>up ↓<br>etup ↓<br>tup ↓ |                          |
|                | ž             | Quick Entry       |                 | <u>A</u> dvance Setu<br>Sec <u>u</u> rity<br>Software Se <u>t</u> u                               | ib • dr                      | Sync. in Software Setup. |
| Outstandin     | a A/s Ladaas  |                   |                 | Voucher <u>F</u> orma                                                                             | at                           |                          |

Android Synchronization Option

| Catogory       | Description                         | Valuo                  |
|----------------|-------------------------------------|------------------------|
|                | Backup Ontions                      | value                  |
| Software Setup | Backup Options                      |                        |
|                | Auto Backup                         | Automatic              |
|                | Daily/Monthly Backup                | Both                   |
|                | Secure Backup against Ransomware    | NO                     |
|                | Language Options                    | Na                     |
|                | Multi Langauge Support Required     | No<br>Constants        |
|                | Activation Key                      | Caps Lock              |
|                | Gujarati KeyBoard Layout            | Phonetic               |
|                | Hindi KeyBoard Layout               | Phonetic               |
|                | Other Options                       | N                      |
|                | Security Type                       | None                   |
|                | Before Company Password Required?   | NO                     |
|                | LAN Server Computer Name            | QA-CHIRAG              |
|                | Temporary Path                      | Windows Default        |
|                | Company List                        | Default                |
|                | Default Search Type in Popup/Report | List                   |
|                | Android Synchronization Option      |                        |
|                | Android Synchronization Required    | No                     |
|                |                                     |                        |
|                |                                     |                        |
|                |                                     | Here, we can see setup |
|                |                                     | for Android Supe       |
|                |                                     | for Anarola Sync.      |
|                |                                     |                        |
|                |                                     |                        |
|                |                                     |                        |
|                |                                     |                        |
|                |                                     |                        |
|                |                                     |                        |

## <u>Setup</u> $\rightarrow$ Software Setup: 'Android Synchronization Option'

| Category       | Description                         | Value                                             |
|----------------|-------------------------------------|---------------------------------------------------|
| Software Setun | Backup Options                      |                                                   |
| Solution Secup | Auto Backup                         | Automatic                                         |
|                | Daily/Monthly Backup                | Both                                              |
|                | Secure Backup against Ransomware    | No                                                |
|                | Language Options                    |                                                   |
|                | Multi Langauge Support Required     | No                                                |
|                | Activation Key                      | Caps Lock                                         |
|                | Gujarati KeyBoard Layout            | Phonetic                                          |
|                | Hindi KeyBoard Layout               | Phonetic                                          |
|                | Other Options                       |                                                   |
|                | Security Type                       | None                                              |
|                | Before Company Password Required?   | No                                                |
|                | LAN Server Computer Name            | QA-CHIRAG                                         |
|                | Temporary Path                      | Windows Default                                   |
|                | Company List                        | Default                                           |
|                | Default Search Type in Popup/Report | List                                              |
|                | Android Synchronization Option      |                                                   |
|                | Android Synchronization Required    | Yes                                               |
|                | Synchronization By File             | No                                                |
|                | Synchronization By WiFi             | No                                                |
|                | Synchronization By Web              | No                                                |
|                | Synchronization Server Name         |                                                   |
|                |                                     |                                                   |
|                |                                     | After select <b>Yes</b> to "Android Sync." option |
|                |                                     | we will get 3 options to Sync data:               |
|                |                                     | we will get <u>5 options</u> to Sync data.        |
|                |                                     | By File (USB cable) / By Wi-Fi / By Web           |
|                |                                     |                                                   |

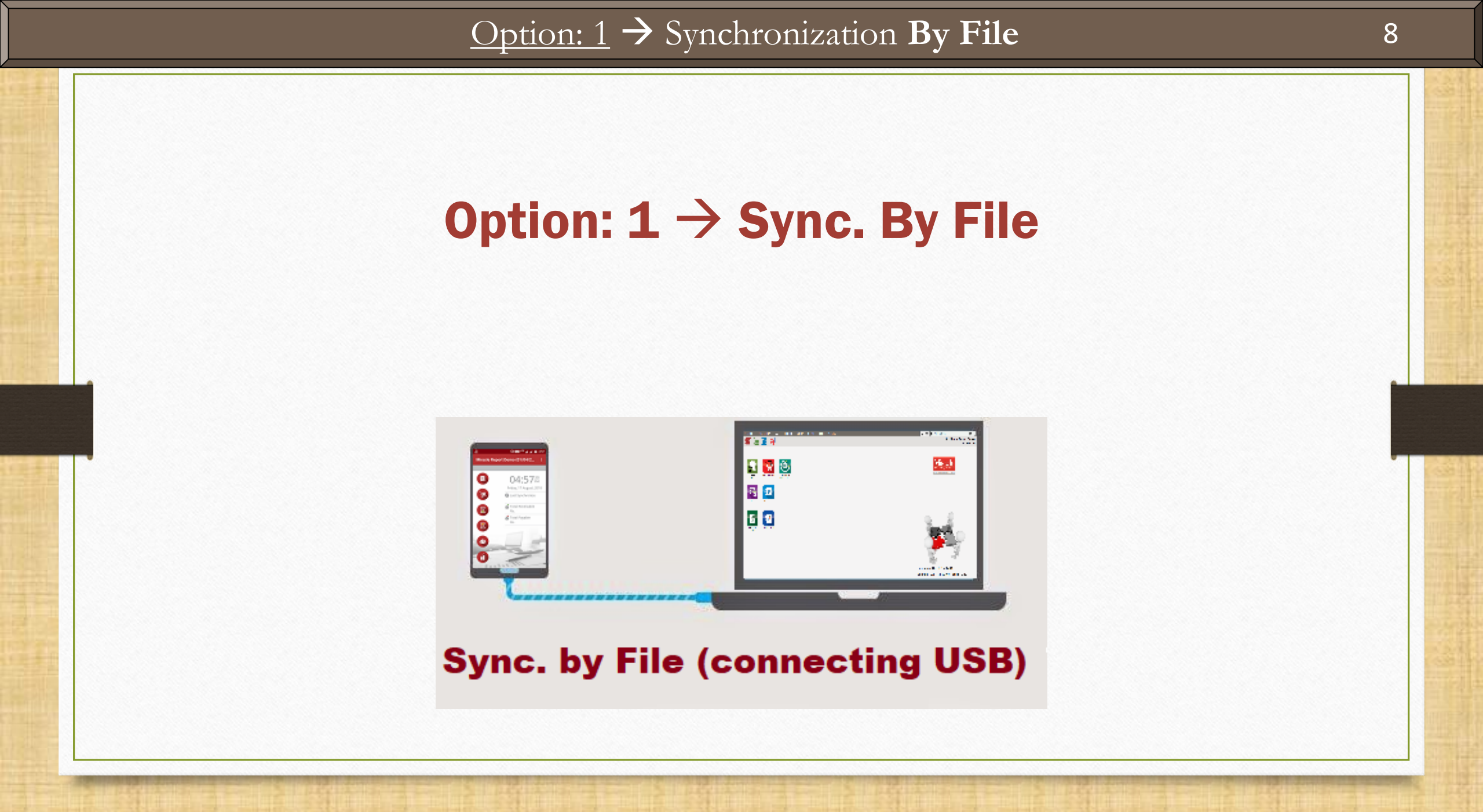

### <u>Option: 1</u> $\rightarrow$ Synchronization **By File**

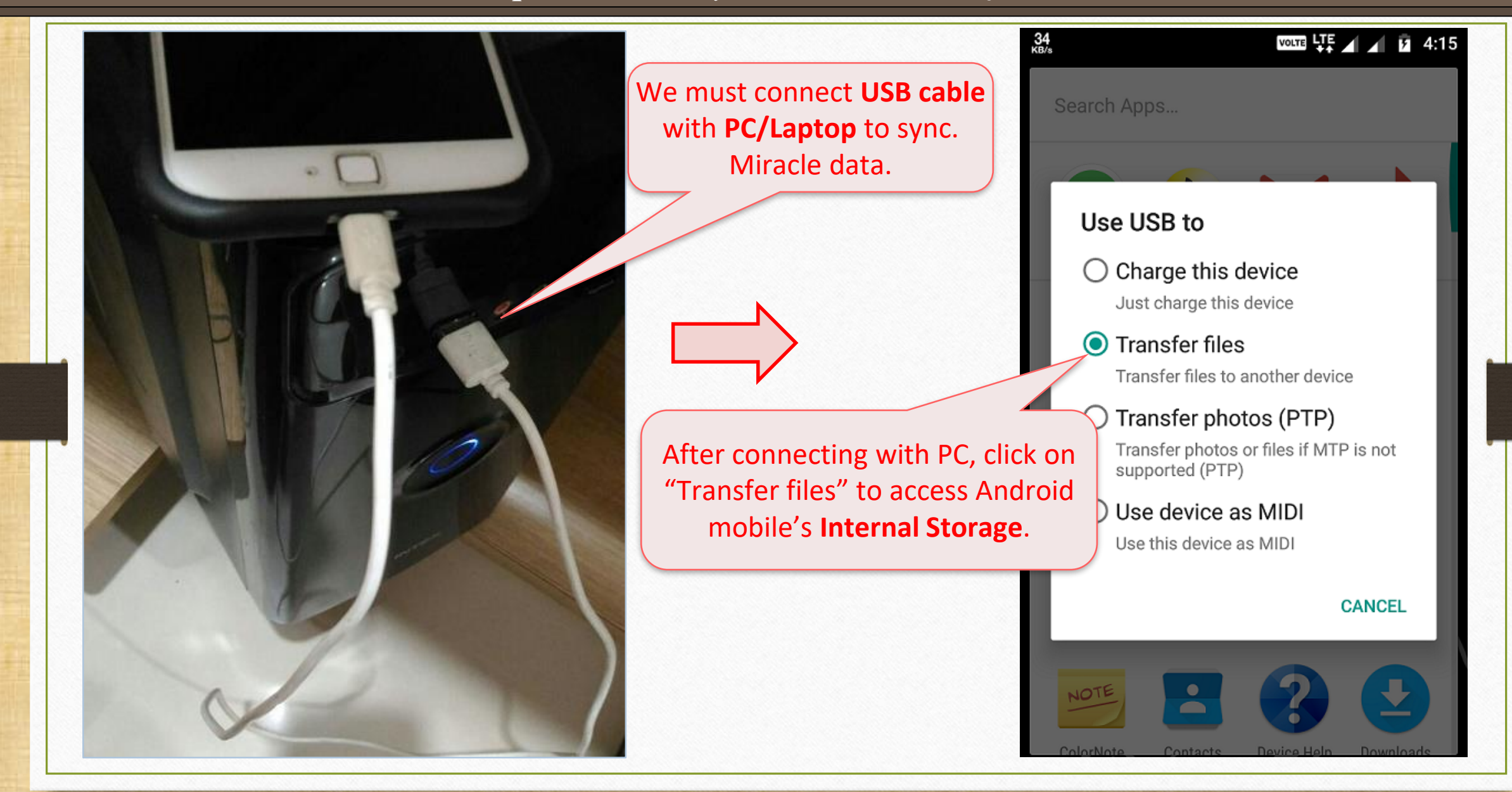

## <u>Option: 1</u> $\rightarrow$ Synchronization **By File**

| Setup -> Software Setup -> | > Software Setup                    |                           |
|----------------------------|-------------------------------------|---------------------------|
| Category                   | Description                         | Value                     |
| Software Setup             | Backup Options                      |                           |
|                            | Auto Backup                         | Automatic                 |
|                            | Daily/Monthly Backup                | Both                      |
|                            | Secure Backup against Ransomware    | No                        |
|                            | Language Options                    |                           |
|                            | Multi Langauge Support Required     | No                        |
|                            | Activation Key                      | Caps Lock                 |
|                            | Gujarati KeyBoard Layout            | Phonetic                  |
|                            | Hindi KeyBoard Layout               | Phonetic                  |
|                            | Other Options                       |                           |
|                            | Security Type                       | None                      |
|                            | Before Company Password Required?   | No                        |
|                            | LAN Server Computer Name            | QA-CHIRAG                 |
|                            | Temporary Path                      | Windows Default           |
|                            | Company List                        | Default                   |
|                            | Default Search Type in Popup/Report | List                      |
|                            | Android Synchronization Option      |                           |
|                            | Android Synchronization Required    | Yes                       |
|                            | Synchronization By File             | Yes                       |
|                            | Synchronization By WiFi             | No                        |
|                            | Synchronization By Web              | No                        |
|                            | Synchronization Server Name         |                           |
|                            |                                     | First, we will see how    |
|                            |                                     | to Sunc by File           |
|                            |                                     | to sync. <b>by File</b> . |
|                            |                                     |                           |
|                            |                                     |                           |
|                            |                                     |                           |
|                            |                                     |                           |
|                            |                                     |                           |

# <u>Setup</u> $\rightarrow$ <u>Company</u> Setup $\rightarrow$ Advance Modules

| Setup -> Company Setup -> Company Setup |                                     |       |  |  |  |
|-----------------------------------------|-------------------------------------|-------|--|--|--|
| Category                                | Description                         | Value |  |  |  |
| General Setup                           | E-Commerce Setup                    |       |  |  |  |
| Advance Setup                           | Deal with E-Commerce Operator       | No    |  |  |  |
|                                         | Advance Modules                     |       |  |  |  |
| Advance Modules                         | Share Accounting Required           | No    |  |  |  |
| Master Setup                            | Excise Type                         | None  |  |  |  |
| VAT Setup                               | Jobwork Out Required                | No    |  |  |  |
| CST Setun                               | Jobwork In Required                 | No    |  |  |  |
|                                         | Cast Centre Required                | No    |  |  |  |
| TDS/TCS Setup                           | Ticker Required                     | No    |  |  |  |
| Report Setup                            | Packing Stock Required              | No    |  |  |  |
|                                         | Consultant Required?                | No    |  |  |  |
|                                         | POS Entry Required                  | No    |  |  |  |
| Go to "Company Setup" ar                | APMC Required                       | No    |  |  |  |
| click on "Advance Medules               | // LAN (Live Data) Zooming Required | No    |  |  |  |
| CIICK OIT Auvalice Modules              | droid Synchronization Option        |       |  |  |  |
|                                         | Android Synchronization Required    | Yes   |  |  |  |
|                                         | Advance Patch                       |       |  |  |  |
|                                         | Advance Patch Setup                 |       |  |  |  |
|                                         | We must select <b>Yes</b> to        |       |  |  |  |
|                                         | "Android Sync. Required."           |       |  |  |  |
|                                         | in company setup.                   |       |  |  |  |
|                                         |                                     |       |  |  |  |
|                                         |                                     |       |  |  |  |
|                                         |                                     |       |  |  |  |
|                                         |                                     |       |  |  |  |
|                                         |                                     |       |  |  |  |
|                                         |                                     |       |  |  |  |

# <u>U</u>tility → A<u>n</u>droid Sync.

| <u>M</u> aster   | <u>T</u> ransaction                 | <u>G</u> ST           | <u>R</u> eport        | Ut | ility         | <u>S</u> etup | <u>E</u> xit | <u>W</u> indows |
|------------------|-------------------------------------|-----------------------|-----------------------|----|---------------|---------------|--------------|-----------------|
| 20 )             | u 🛛 🖻                               | 1                     |                       |    | <u>S</u> yst  | em Utility    | ۲            |                 |
|                  |                                     |                       |                       |    | <u>A</u> dva  | ance Utility  | ►            |                 |
|                  |                                     |                       |                       |    | <u>D</u> ata  | Utility       | •            |                 |
|                  |                                     |                       |                       |    | <u>H</u> ava  | ala           | •            |                 |
|                  |                                     |                       | <u>m</u> ,            |    | <u>Y</u> ear  | End           | •            |                 |
|                  |                                     |                       |                       |    | Perso         | onal Diary    | •            |                 |
| Sales<br>Invoice | Purc. Invoice                       | e Ca<br>Qu            | ash/Bank<br>ick Entry | -[ | A <u>n</u> dr | oid Sync.     | ►            |                 |
|                  | As per Compan<br>Android Sync. opti | y Setup,<br>on will e | this<br>enable.       |    |               |               |              |                 |

| <u>M</u> aster <u>T</u> ra | nsaction <u>G</u> S | GT <u>R</u> eport        | Ut | tility                        | <u>S</u> etup             | <u>E</u> xit | <u>W</u> indows            |
|----------------------------|---------------------|--------------------------|----|-------------------------------|---------------------------|--------------|----------------------------|
| 201 ) <u>m</u>             |                     |                          |    | <u>S</u> yst                  | em Utility                | ×            |                            |
|                            |                     |                          |    | <u>A</u> dva<br><u>D</u> ata  | ance Utility<br>a Utility | •            | Now, click on Manual Sync. |
|                            |                     |                          |    | <u>H</u> ava<br><u>Y</u> ear  | ala<br>End                | +<br>+       | by File.                   |
| Sales<br>Invoice           | Purc. Invoice       | Cash/Bank<br>Quick Entry |    | <u>P</u> ers<br>A <u>n</u> dr | onal Diary<br>oid Sync.   | +            | Manual Sync. by File       |

### Select Path and Folder

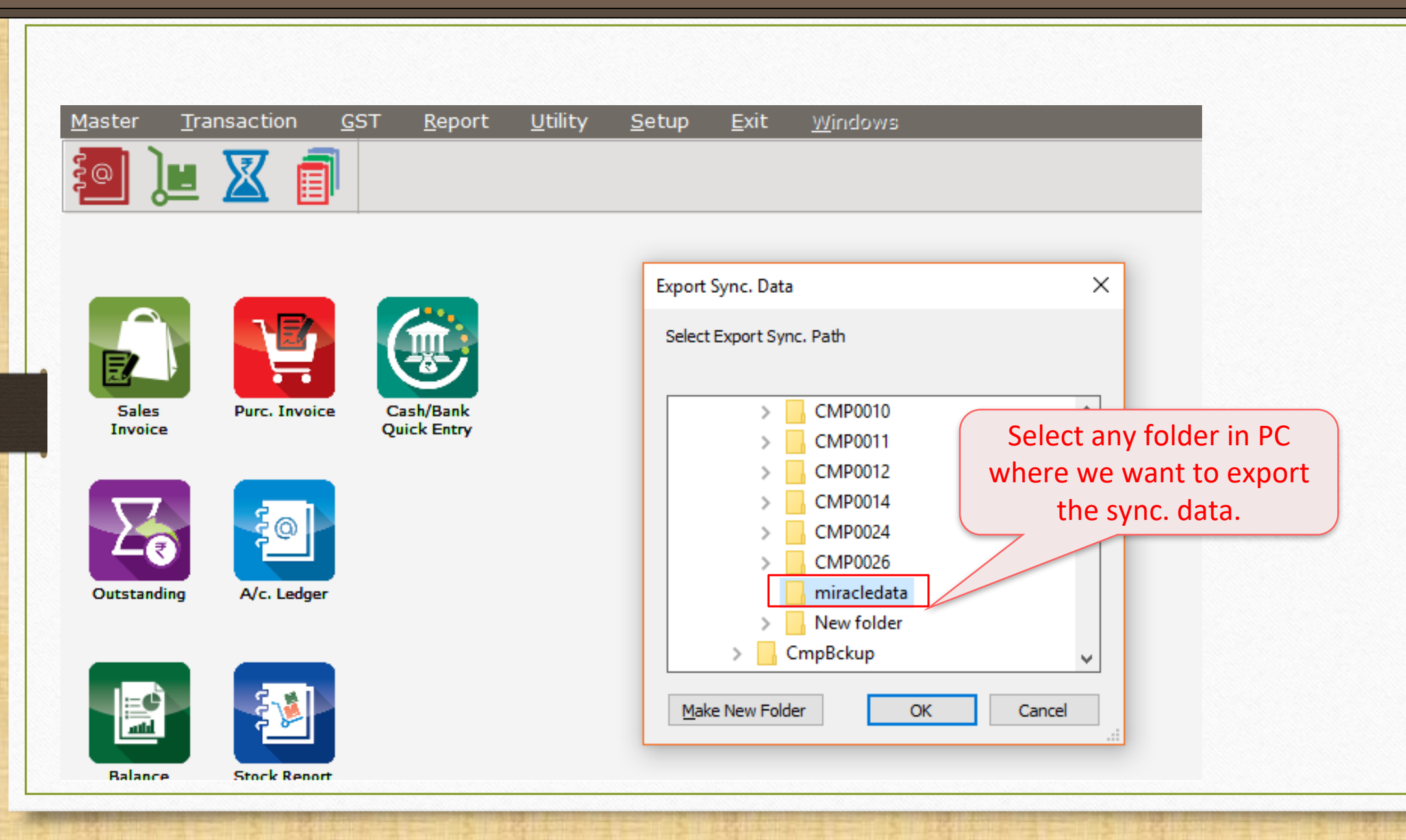

#### Generate a File

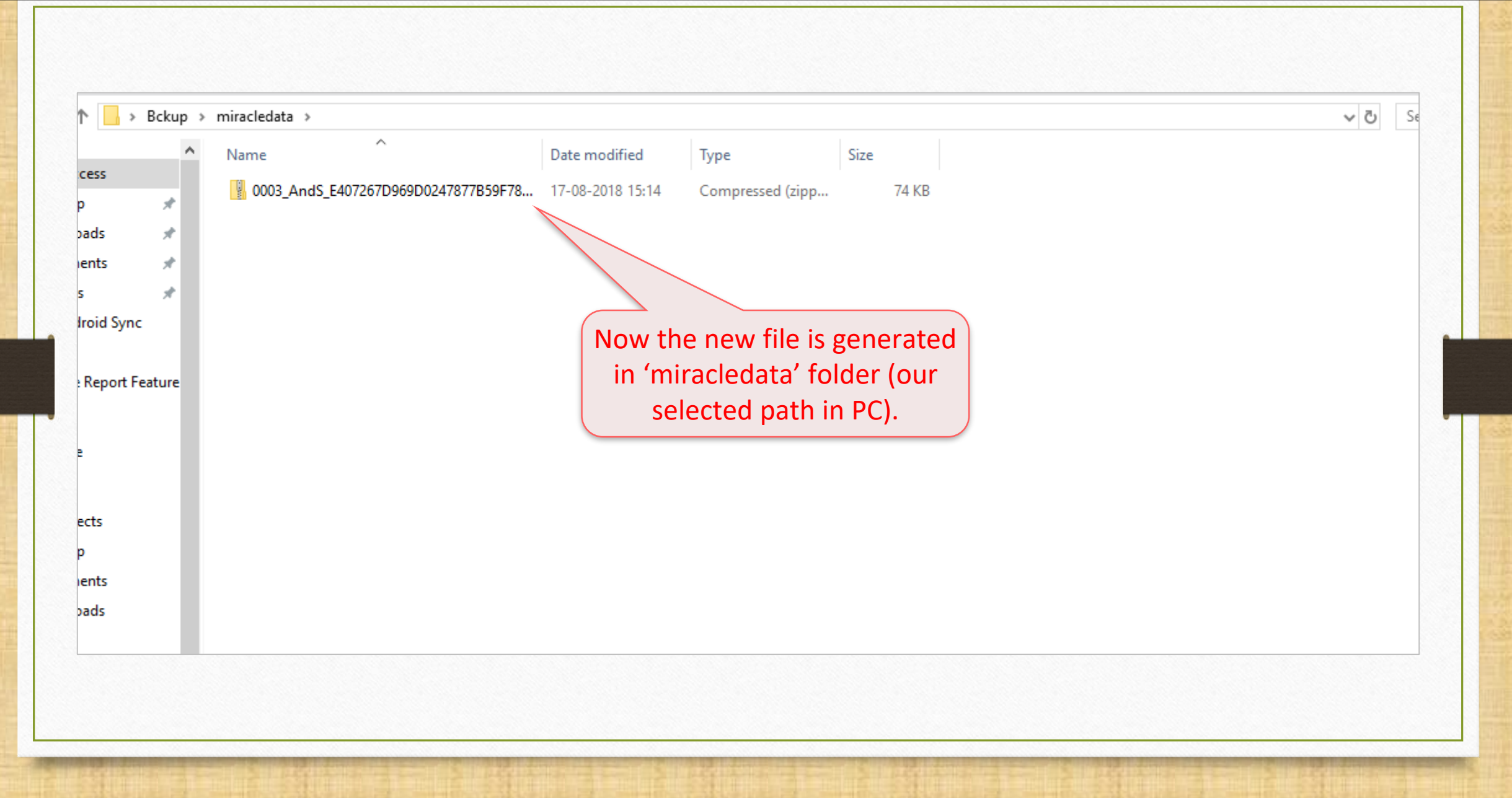

### Copy 'generated file'

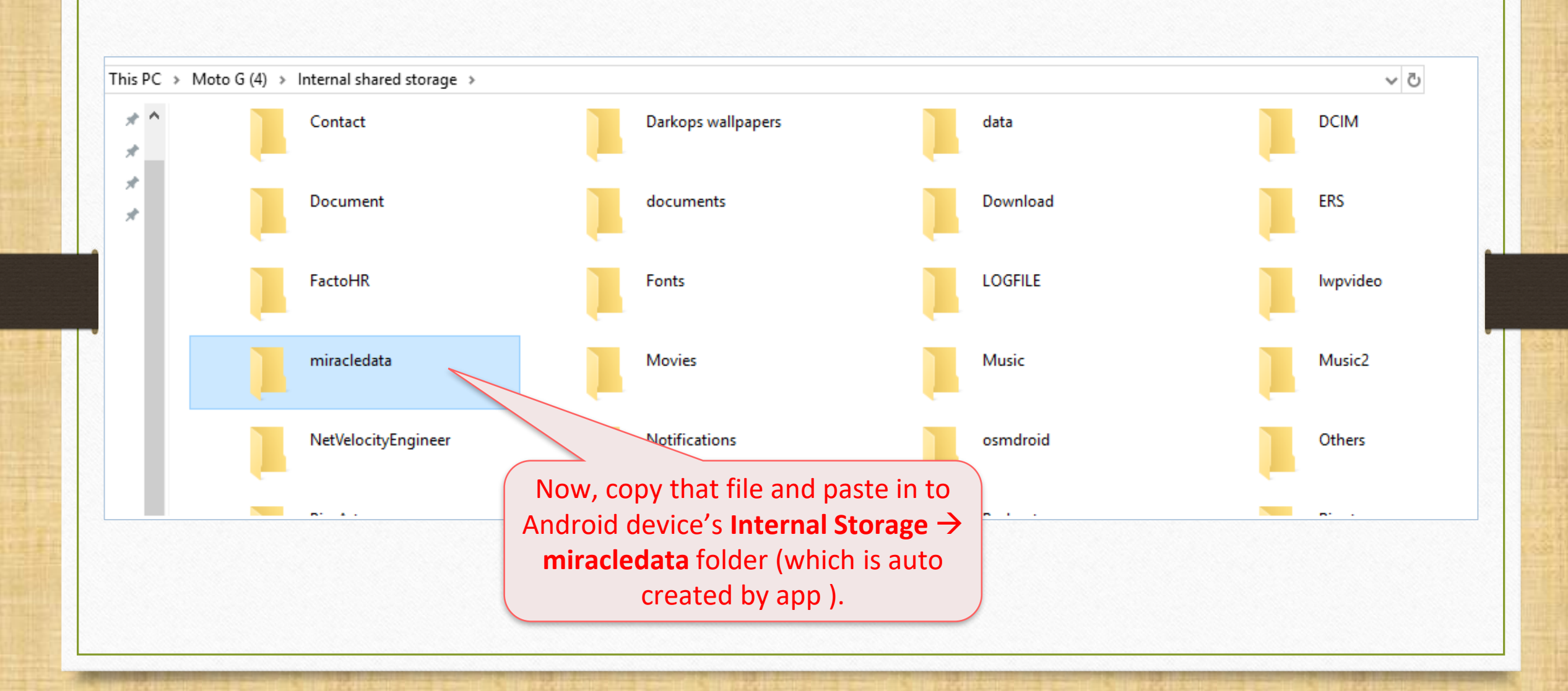

## Miracle Report app

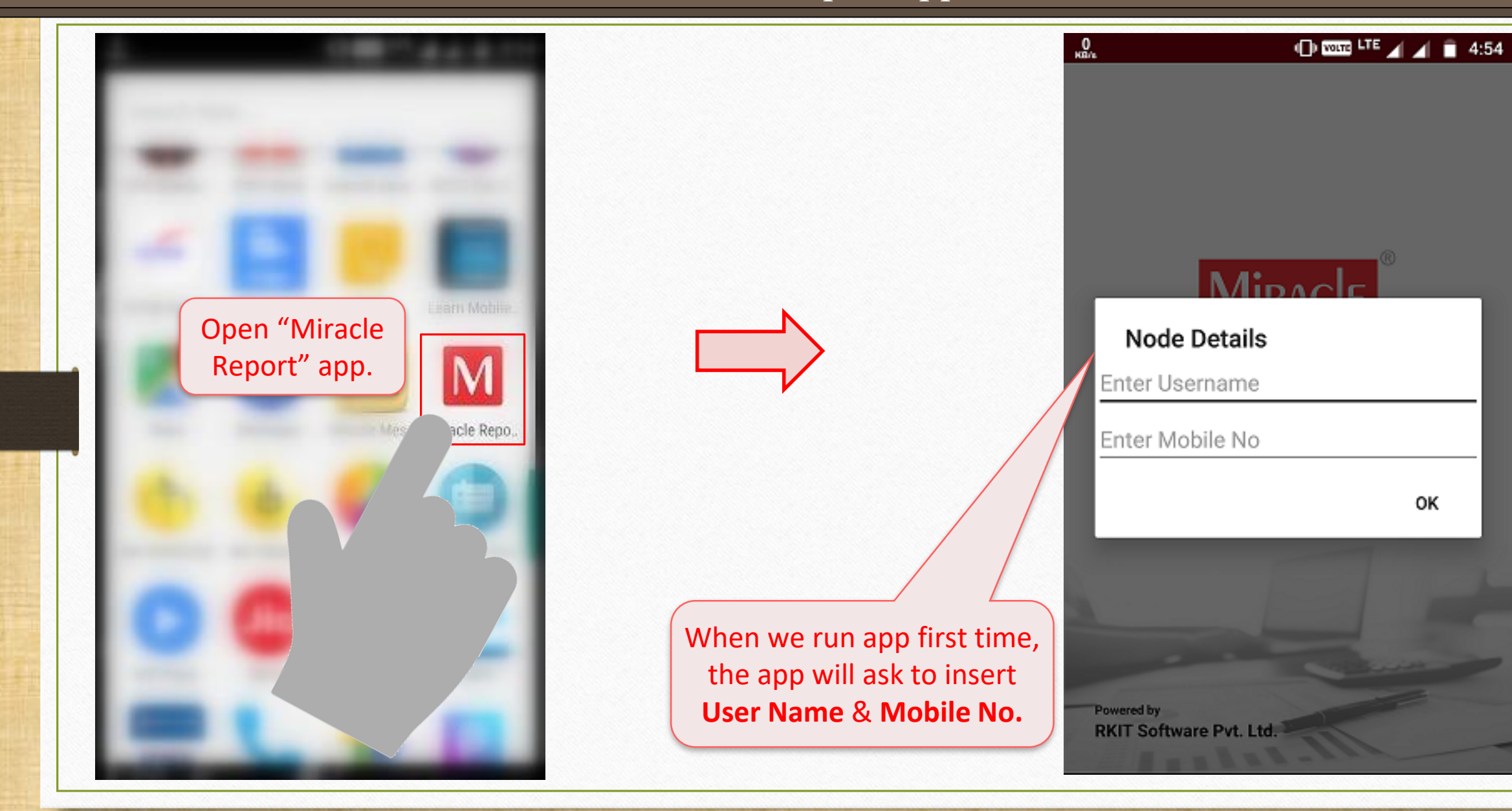

### Miracle Report app

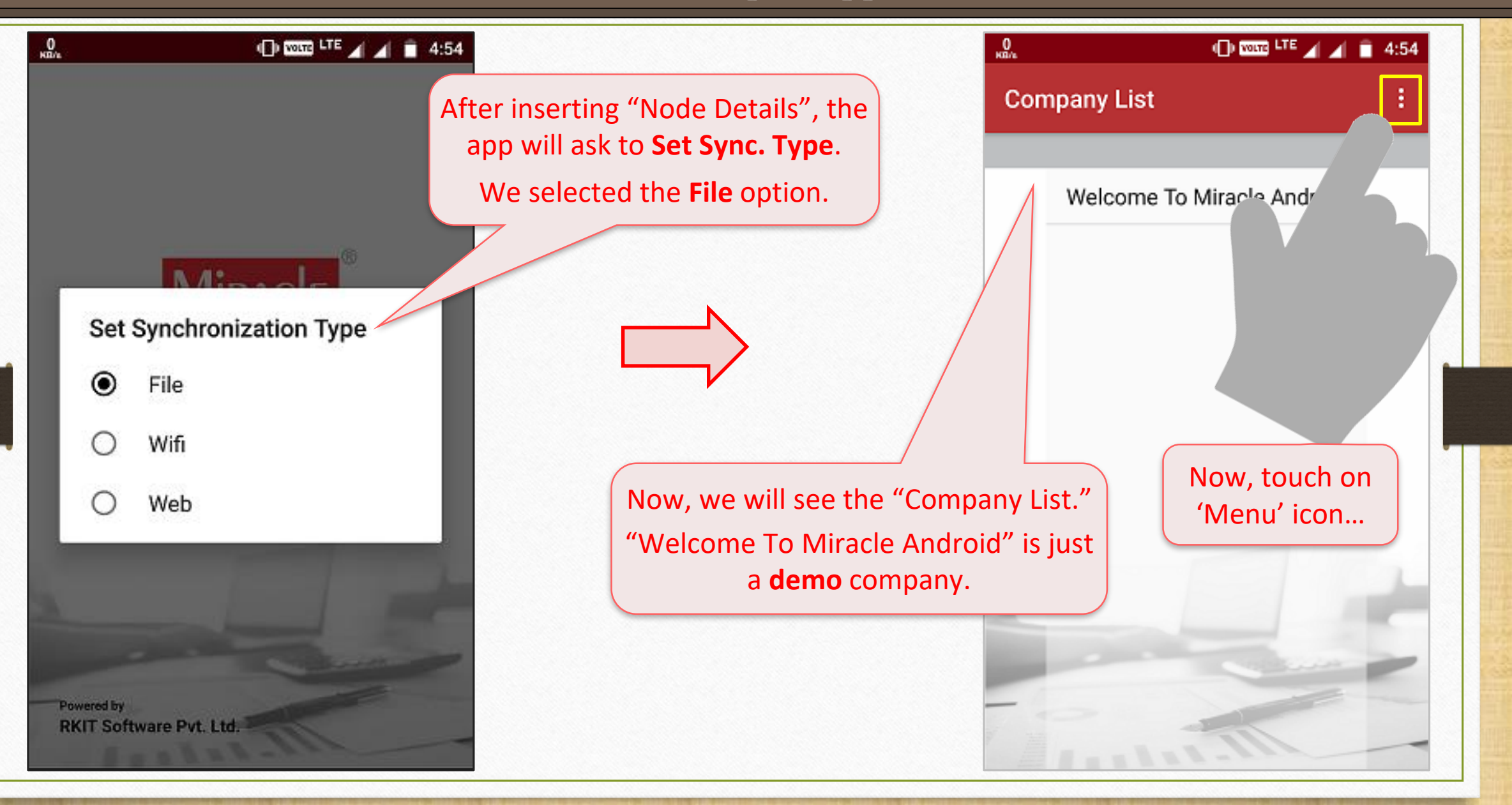

Miracle Report: 'Menu' icon

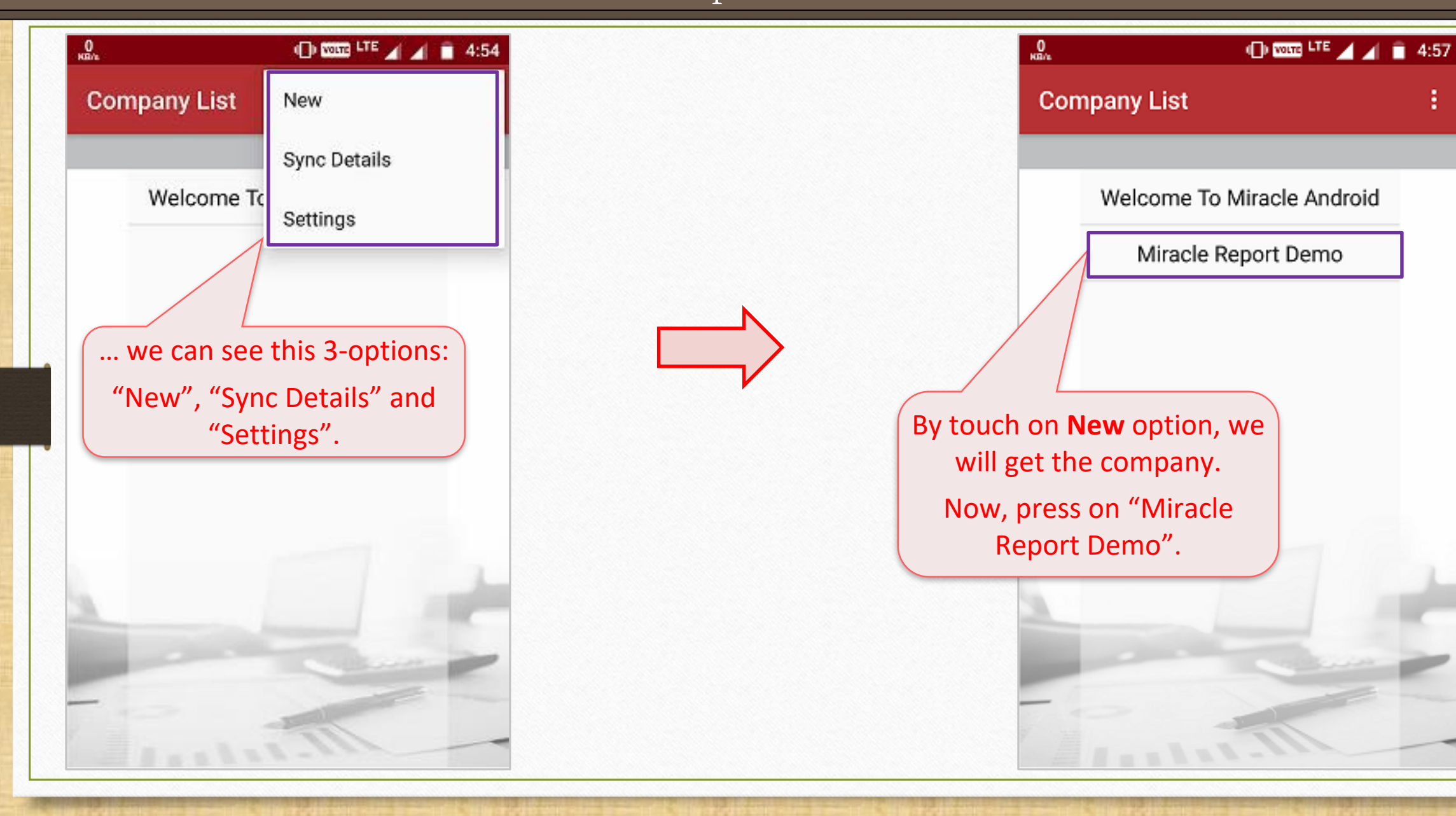

### Synchronization Process

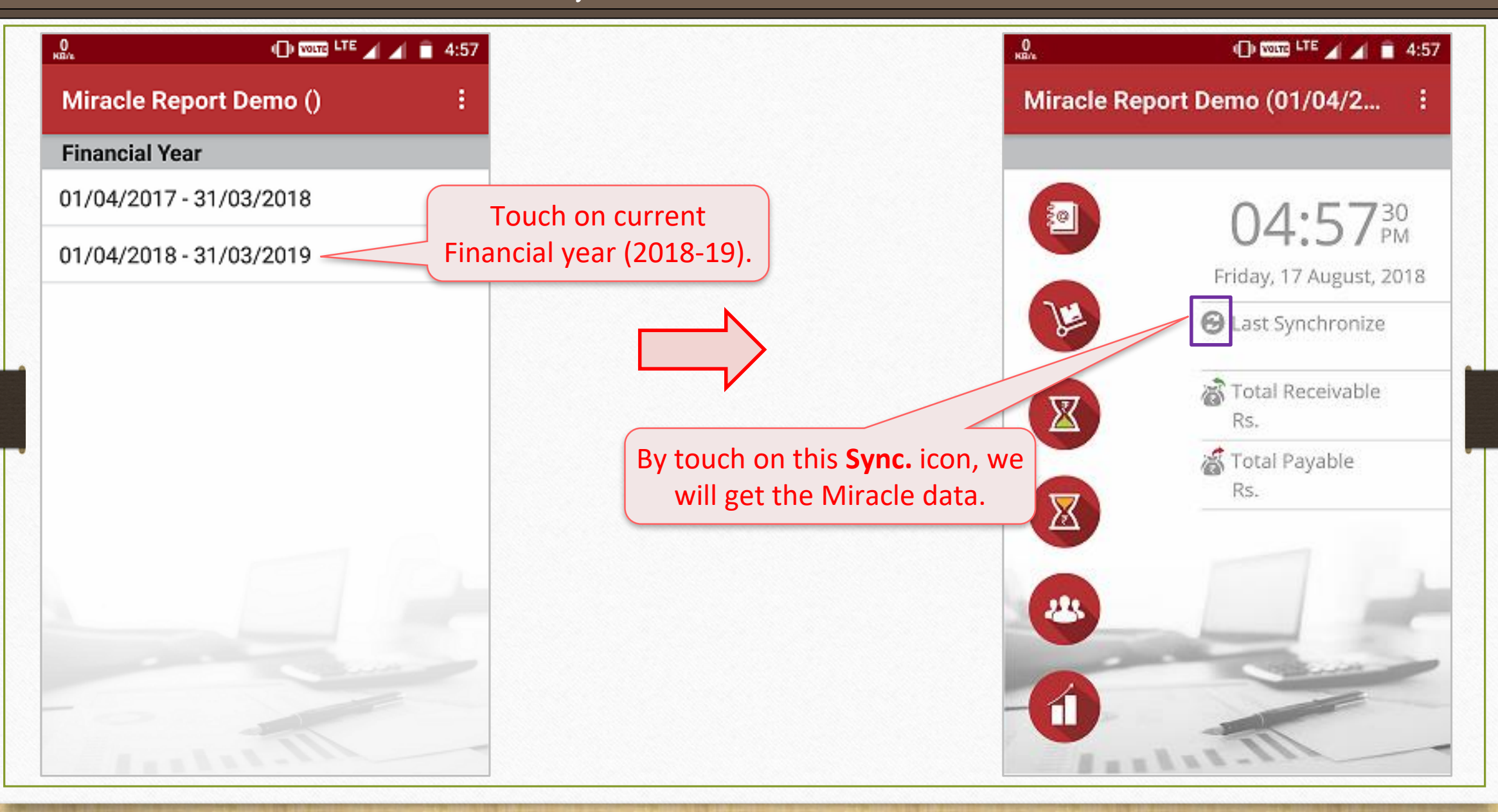

### Synchronization Process

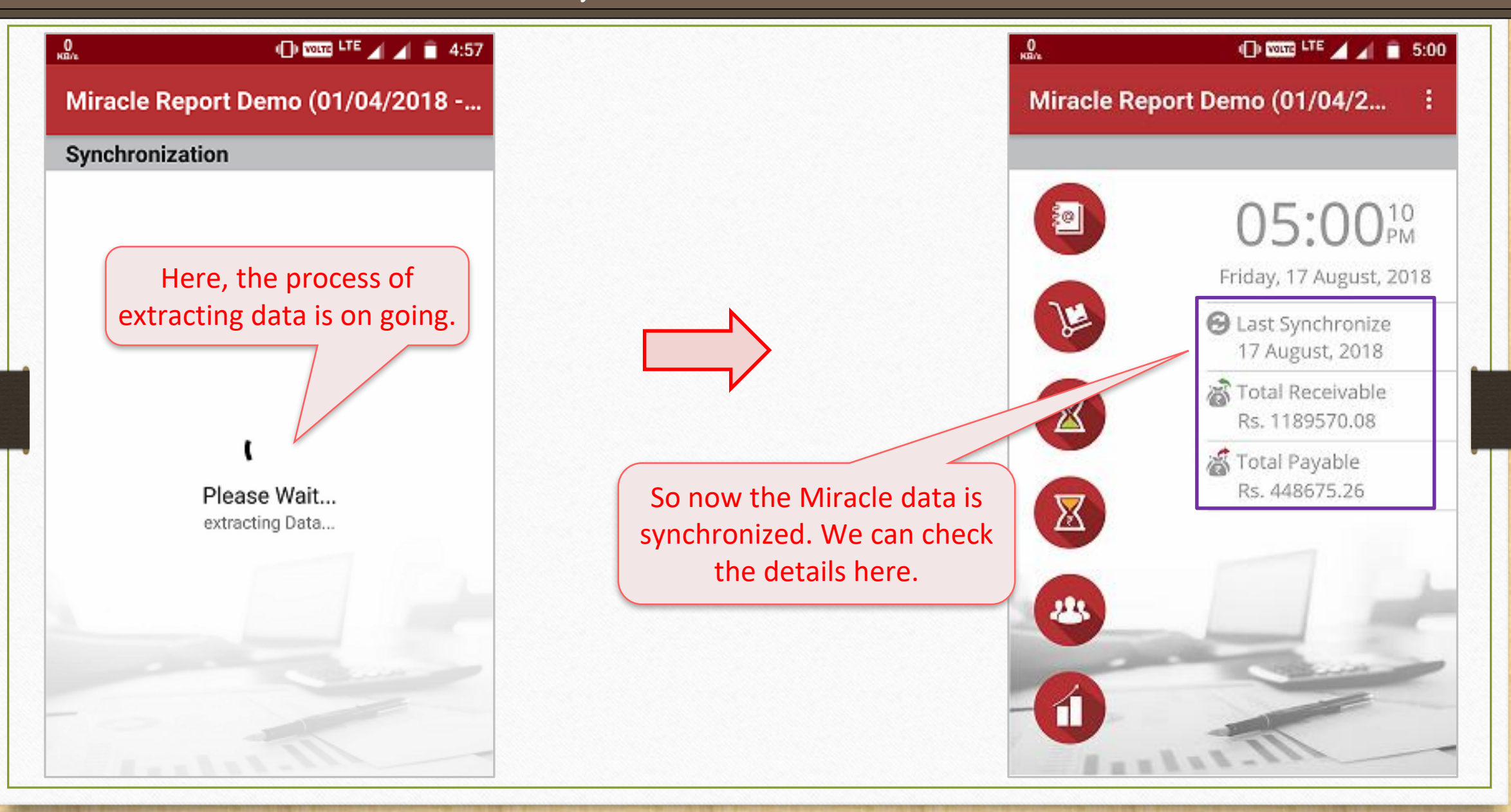

### Miracle Report by File

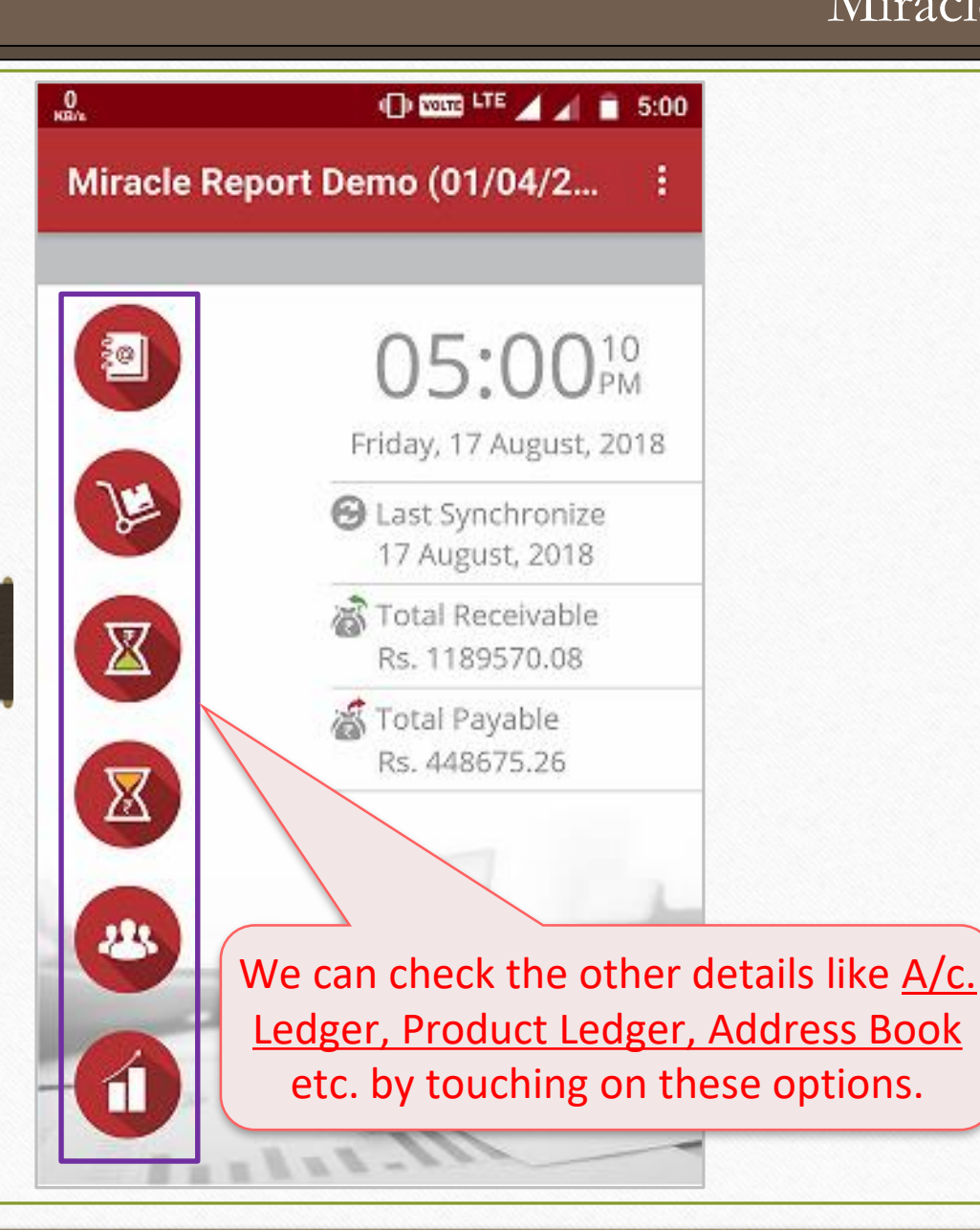

So in this way, we can **sync.** Miracle data in to "Miracle Report" app by using **File** option.

<u>Option: 2</u>  $\rightarrow$  Synchronization **By Wi Fi** 

# **Option: 2** $\rightarrow$ **Sync. Wi-Fi**

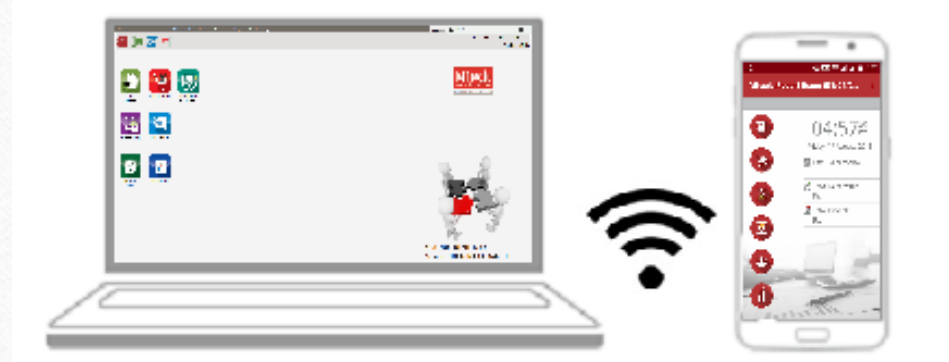

# Sync by Wi-Fi (Creating Wi-Fi Server)

## <u>Option: 2</u> $\rightarrow$ Synchronization **By Wi Fi**

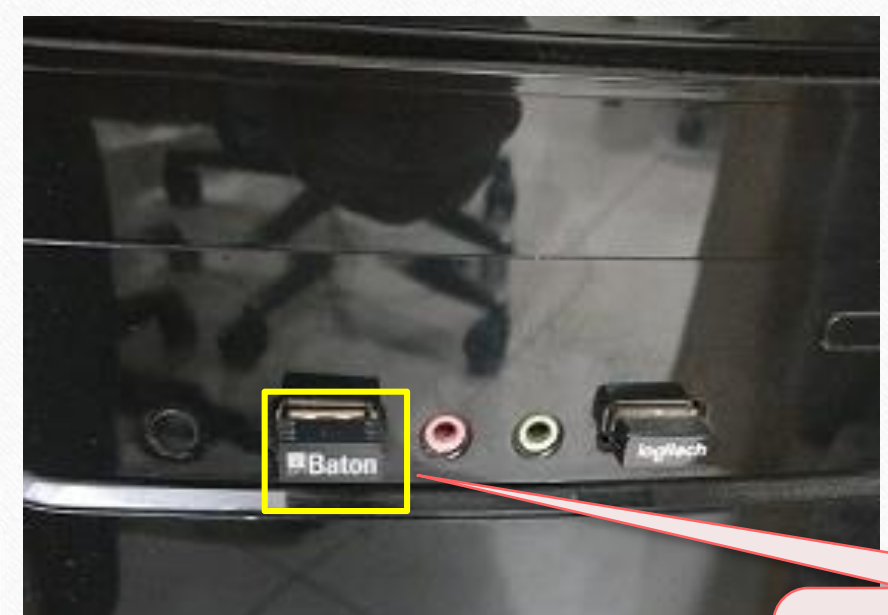

#### By Wi Fi, we must create a **Wi Fi server** in our PC/Laptop.

If we have not inbuilt Wi Fi Hotspot device, we must attach Wi Fi Hotspot device externally.

### Wi-Fi Server Setup

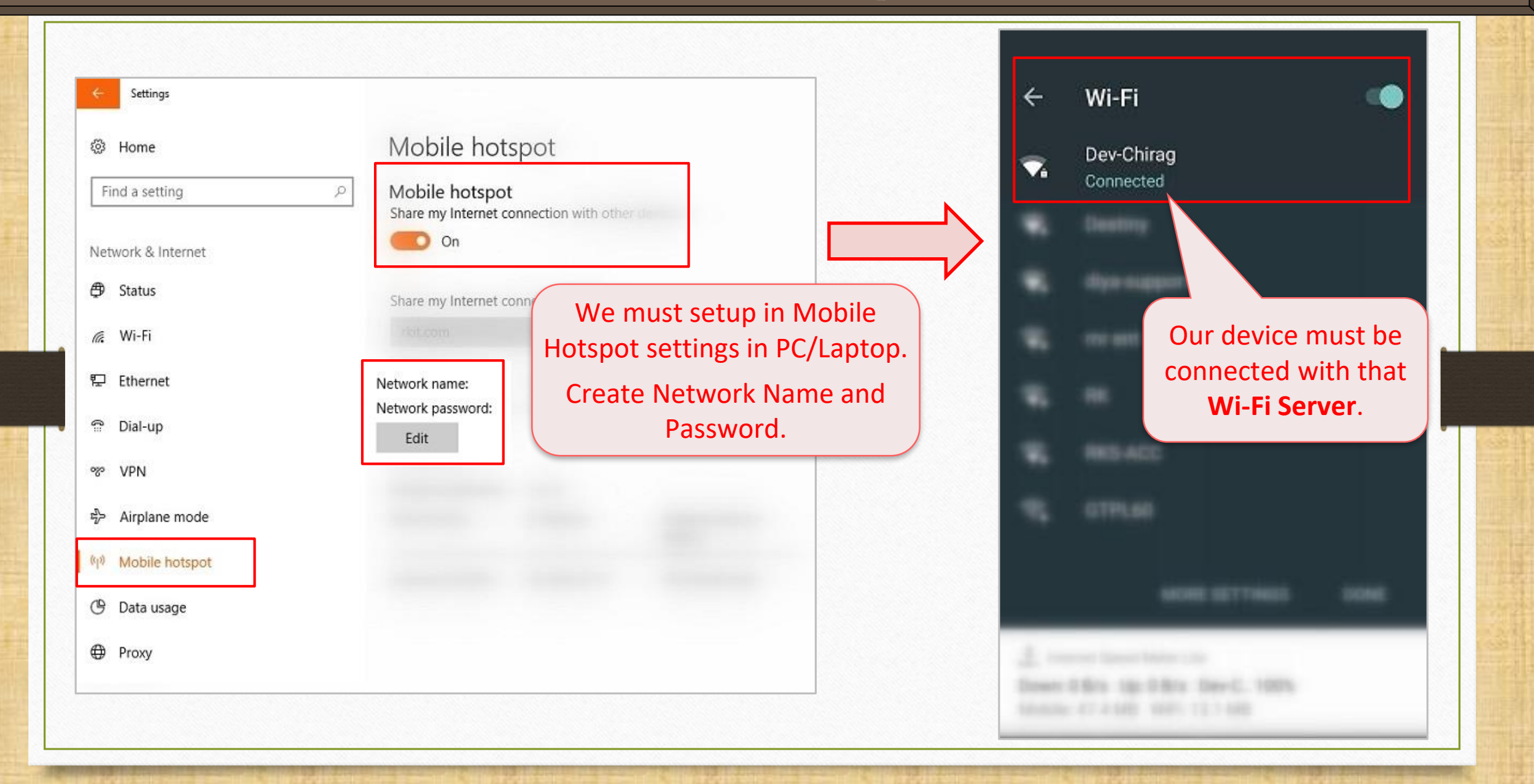

# Software Setup $\rightarrow$ "Android Sync. Option"

| Setup -> Software Setup -> | Software Setup                      | ×                                   |
|----------------------------|-------------------------------------|-------------------------------------|
| Category                   | Description                         | Value                               |
| Software Setup             | Backup Options                      |                                     |
|                            | Auto Backup                         | None                                |
|                            | Daily/Monthly Backup                | Both                                |
|                            | Secure Backup against Ransomware    | No                                  |
|                            | Language Options                    |                                     |
|                            | Multi Langauge Support Required     | No                                  |
|                            | Activation Key                      | Caps Lock                           |
|                            | Gujarati KeyBoard Layout            | Phonetic                            |
|                            | Hindi KeyBoard Layout               | Phonetic                            |
|                            | Other Options                       |                                     |
|                            | Security Type                       | None                                |
|                            | Before Company Password Required?   | No                                  |
|                            | LAN Server Computer Name            | QA-CHIRAG                           |
|                            | Temporary Path                      | Windows Default                     |
|                            | Company List                        | Default                             |
|                            | Default Search Type in Popup/Report | List Select Yes for Sync. By WIFI.  |
|                            | Android Synchronization Option      |                                     |
|                            | Android Synchronization Required    | Yes                                 |
|                            | Synchronization By File             | No                                  |
|                            | Synchronization By WiFi             | Yes                                 |
|                            | Synchronization By Web              | No                                  |
|                            | Synchronization Schedule            | Manual                              |
|                            | Synchronization Server Name         | Dev-Chirag                          |
|                            |                                     |                                     |
|                            |                                     | We can change Sync. Schedule        |
|                            |                                     | "Manual" or "Auto" as por our       |
|                            |                                     | ivialiual <u>or</u> Auto as per our |
|                            |                                     | requirement.                        |
|                            |                                     |                                     |
|                            |                                     |                                     |

# Software Setup $\rightarrow$ Sync. Schedule

| Setup -> Software Setup -> Software | e Setup                             |            |                                 |
|-------------------------------------|-------------------------------------|------------|---------------------------------|
| Category                            | Description                         | Value      |                                 |
| Software Setup                      | Backup Options                      |            |                                 |
| •                                   | Auto Backup                         | None       |                                 |
|                                     | Daily/Monthly Backup                | Both       |                                 |
|                                     | Secure Backup against Ransomware    | No         |                                 |
|                                     | Language Options                    |            |                                 |
|                                     | Multi Langauge Support Required     | No         |                                 |
|                                     | Activation Key                      | Caps Lock  |                                 |
|                                     | Gujarati KeyBoard Layout            | Phonetic   |                                 |
|                                     | Hindi KeyBoard Layout               | Phonetic   |                                 |
|                                     | Other Options                       |            |                                 |
|                                     | Security Type                       | None       |                                 |
|                                     | Before Company Password Required?   | No         |                                 |
|                                     | LAN Server Computer Name            | QA-CHIRAG  |                                 |
|                                     | Temporary Path                      | Windows De | alt                             |
|                                     | Company List                        | Default    |                                 |
|                                     | Default Search Type in Popup/Report | List       | We can set the Time Interval to |
|                                     | Android Synchronization Option      |            | we can set the time interval to |
|                                     | Android Synchronization Required    | Yes        | Sync. min 30 Min to max 8 Hrs.  |
|                                     | Synchronization By File             | No         |                                 |
|                                     | Synchronization By WiFi             | Yes        |                                 |
|                                     | Synchronization By Web              | No         |                                 |
|                                     | Synchronization Schedule            | Auto (Time | Based)                          |
|                                     | Auto Synchronization Time Interval  | 30 Min     |                                 |
|                                     | Synchronization Server Name         | Dev-Chirag |                                 |
|                                     |                                     |            |                                 |
|                                     |                                     |            |                                 |
|                                     |                                     |            |                                 |
|                                     |                                     |            |                                 |
|                                     |                                     |            |                                 |
|                                     |                                     |            |                                 |

# Software Se<u>t</u>up $\rightarrow$ Sync. Server Name

| Setup -> Software Setup - | > Software Setup                    |                             | × |  |  |  |
|---------------------------|-------------------------------------|-----------------------------|---|--|--|--|
| Category                  | Description                         | Value                       |   |  |  |  |
| Software Setup            | Backup Options                      |                             |   |  |  |  |
|                           | Auto Backup                         | None                        |   |  |  |  |
|                           | Daily/Monthly Backup                | Both                        |   |  |  |  |
|                           | Secure Backup against Ransomware    | No                          |   |  |  |  |
|                           | Language Options                    |                             |   |  |  |  |
|                           | Multi Langauge Support Required     | No                          |   |  |  |  |
|                           | Activation Key                      | Caps Lock                   |   |  |  |  |
|                           | Gujarati KeyBoard Layout            | Phonetic                    |   |  |  |  |
|                           | Hindi KeyBoard Layout               | Phonetic                    |   |  |  |  |
|                           | Other Options                       |                             |   |  |  |  |
|                           | Security Type                       | None                        |   |  |  |  |
|                           | Before Company Password Required?   | No                          |   |  |  |  |
|                           | LAN Server Computer Name            | QA-CHIRAG                   |   |  |  |  |
|                           | Temporary Path                      | Windows Default             |   |  |  |  |
|                           | Company List                        | Default                     |   |  |  |  |
|                           | Default Search Type in Popup/Report | List                        |   |  |  |  |
|                           | Android Synchronization Option      | Here insert the <b>Sync</b> |   |  |  |  |
|                           | Android Synchronization Required    | Yes Yes                     |   |  |  |  |
|                           | Synchronization By File             | No Server Name similar to   |   |  |  |  |
|                           | Synchronization By WiFi             | Yes Computer's Name         |   |  |  |  |
|                           | Synchronization By Web              | No                          |   |  |  |  |
|                           | Synchronization Schedule            | Auto (Time Based)           |   |  |  |  |
|                           | Auto Synchronization Time Interval  | 30 Min                      |   |  |  |  |
|                           | Synchronization Server Name         | Dev-Chirag                  |   |  |  |  |
|                           |                                     |                             |   |  |  |  |
|                           |                                     |                             |   |  |  |  |
|                           |                                     |                             |   |  |  |  |
|                           |                                     |                             |   |  |  |  |
|                           |                                     |                             |   |  |  |  |
|                           |                                     |                             |   |  |  |  |

Sync. by Wi Fi: Notifications

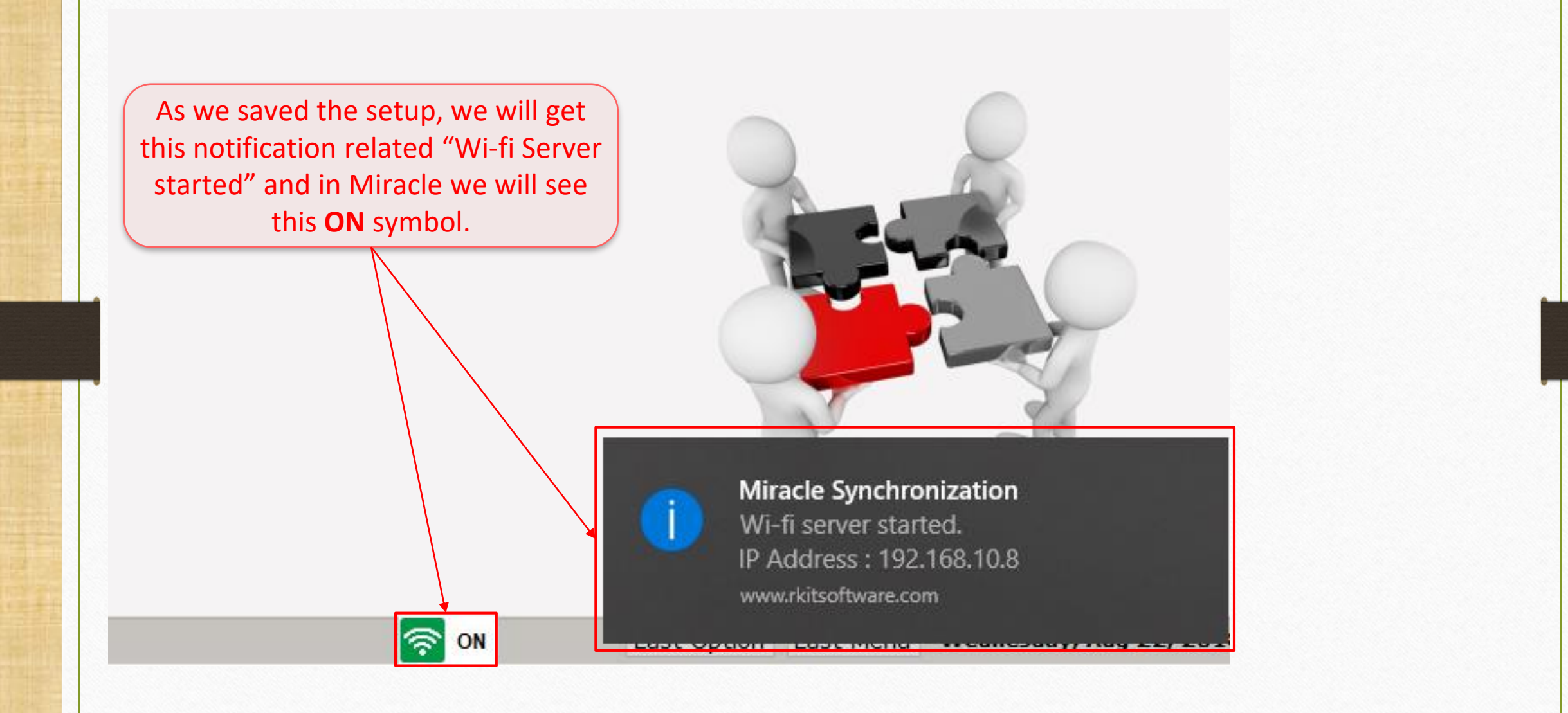

### Select Wifi as Sync. profile

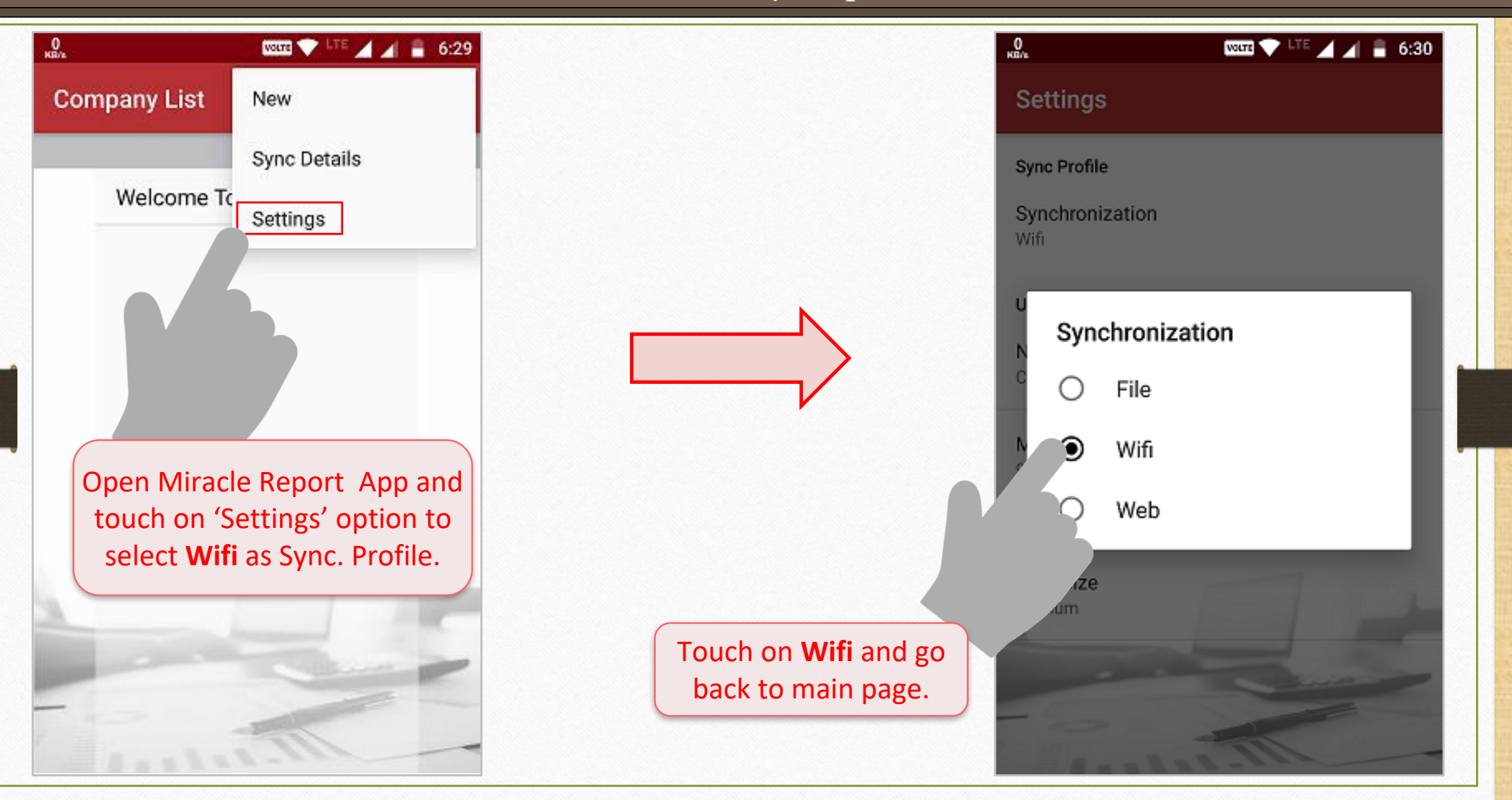

#### Enter Hostname

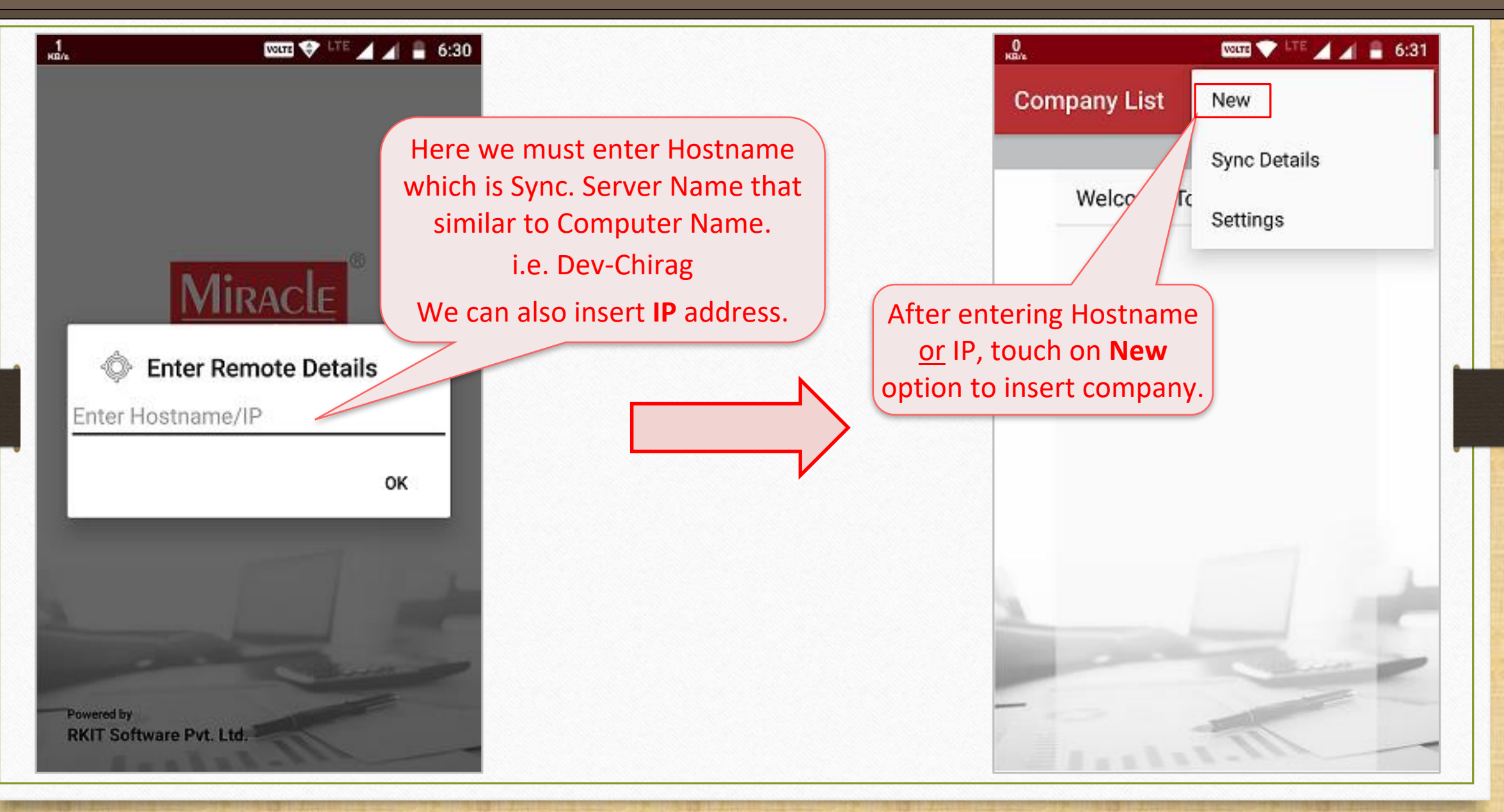

### Wifi user request

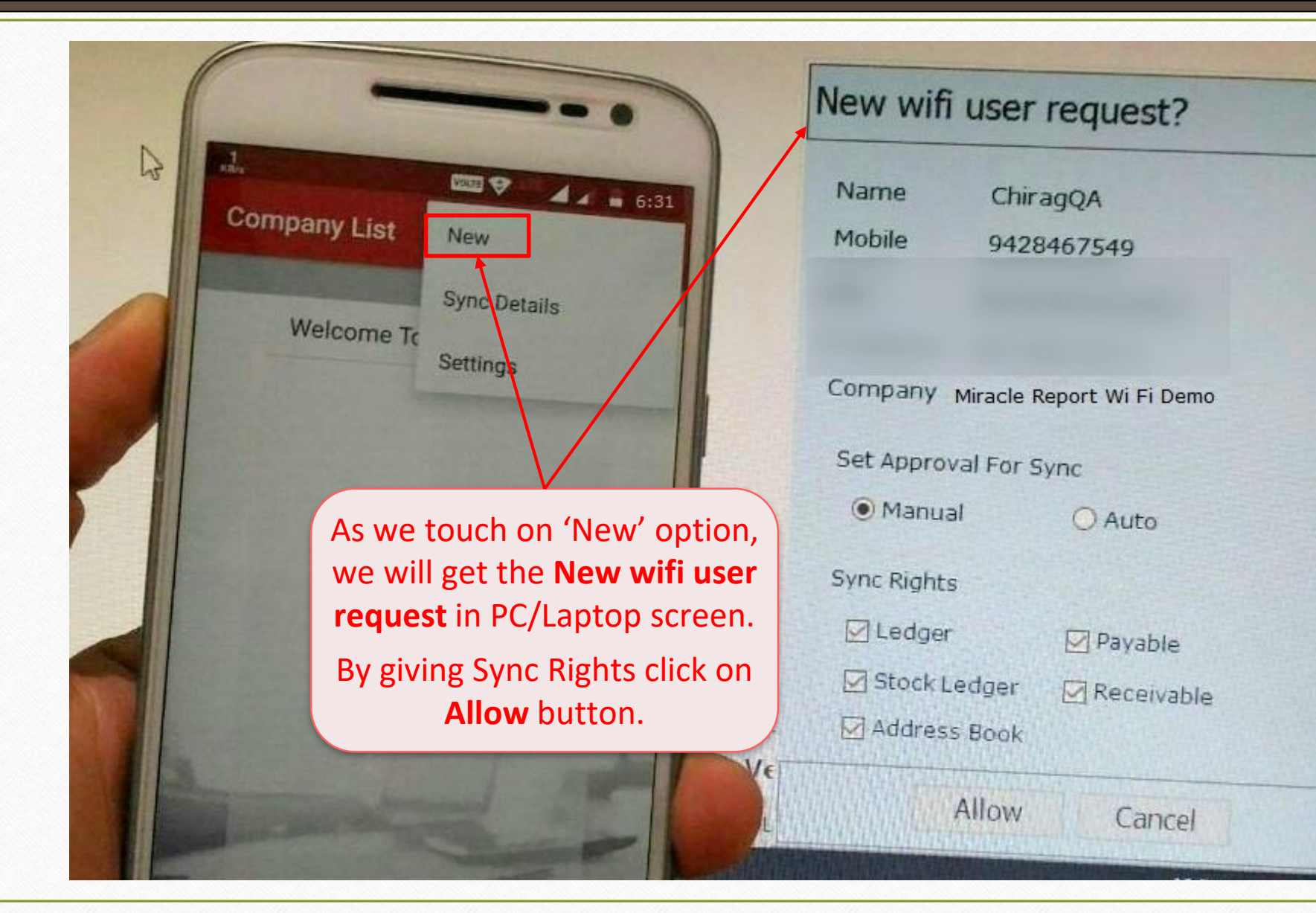

32

X

## Sync. by Wi-Fi

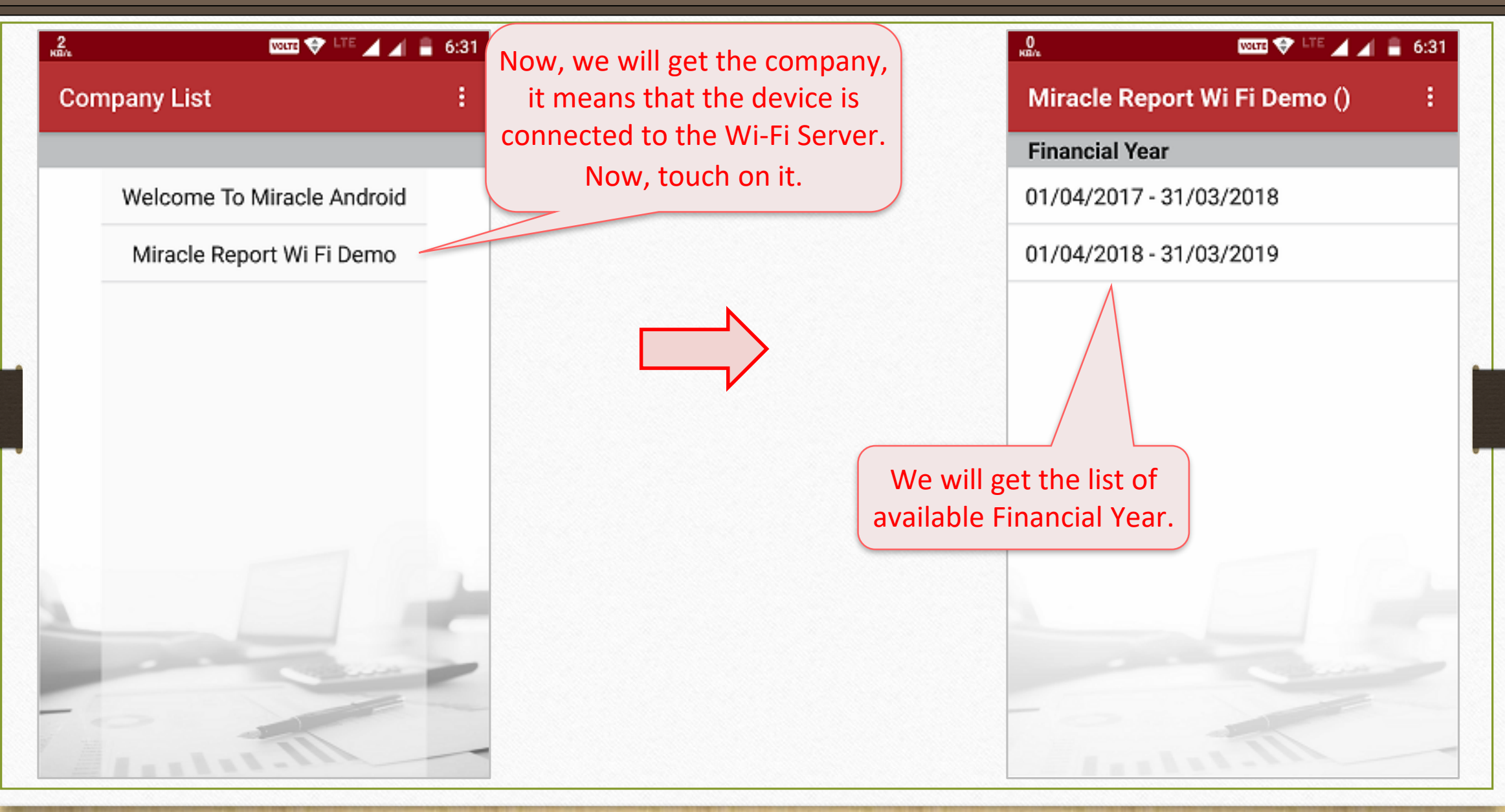

# Sync. by Wi-Fi

| Miracle Report Wi Fi Demo (01)                                                                                                    | By <b>Sync</b> . we will not get an because we must setup for <b>Security WiFi</b> and <b>Manual !</b> | ny data<br>r <b>Sync.</b><br>Sync by                                              |                                                           |
|----------------------------------------------------------------------------------------------------|----------------------------------------------------------------------------------------------------|-----------------------------------------------------------------------------------|-----------------------------------------------------------|
| 06:31 Friday, 24 Aug                                                                                                    | WiFi in our Miracle softwork<br>PM<br><u>G</u> ST <u>R</u> eport                                       | ware.<br>Utility <u>S</u> etup <u>E</u> xit                                       | <u>W</u> indows                                           |
| Image: Synchroniz   Image: Synchroniz   Image: Synchroniz <th>ze<br/>e<br/>Gine Cash/Bank</th> <th>System UtilityAdvance UtilityData UtilityData UtilityHavalaYear EndPersonal Diary</th> <th>First, we must setup in<br/>Sync. Security WiFi.</th> | ze<br>e<br>Gine Cash/Bank                                                                              | System UtilityAdvance UtilityData UtilityData UtilityHavalaYear EndPersonal Diary | First, we must setup in<br>Sync. Security WiFi.           |
| 1                                                                                                    | Quick Entry                                                                                            | Android Sync.                                                                     | Manual Sync. by <u>W</u> Fi<br><u>Sync. Security WiFi</u> |

### Wi-Fi Sync User Rights

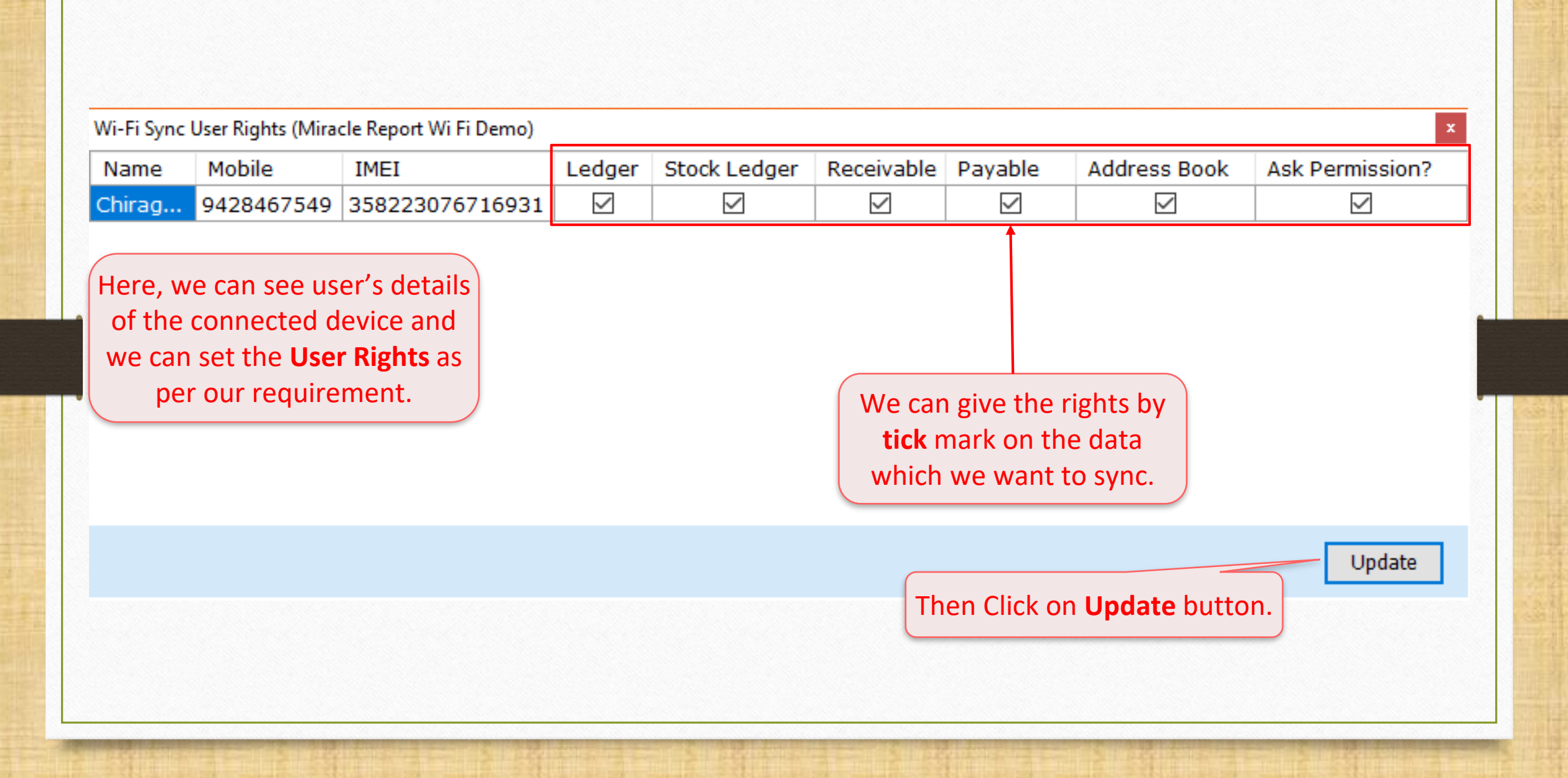

## <u>U</u>tility $\rightarrow$ Android Sync. $\rightarrow$ Manual Sync. By <u>W</u>i-Fi

| <u>Master Transaction G</u> ST <u>R</u> eport                                     | <u>U</u> tility <u>S</u> etup <u>Exit</u> <u>W</u> indows                                                                                                    |
|-----------------------------------------------------------------------------------|----------------------------------------------------------------------------------------------------|
| Image: Sales<br>InvoiceImage: Sales<br>Purc. InvoiceImage: Sales<br>Purc. Envoice | System Utility       •         Advance Utility       •         Data Utility       •         Havala       •         Year End       •         Personal Diary       •         Android Sync.       •         Manual Sync. by Wi-Fi       • |
|                                                                                   | <u>Sync. Security WiFi</u><br>Note: If we selected Auto Sync., the<br>first time we need Manual Sync., later<br>it will auto sync. as per Time Interval.                                                                               |
#### Sync. Process

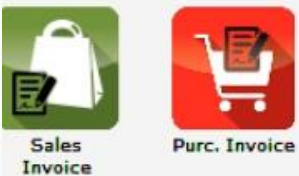

<u>z</u>@

Stock Report

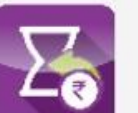

Outstanding A/c. Ledger

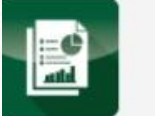

Balance Sheet

It will take few seconds to export data by Wi-Fi sync.

Export Android Wi-Fi Sync Data...

Working, Please wait .....

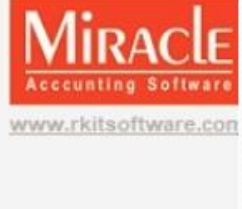

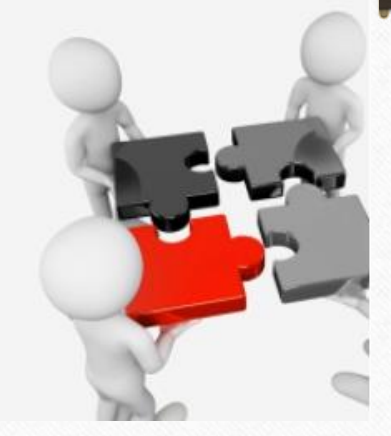

## Wi Fi Hotspot Settings

| NGRA VOLTE V LTE V 🖉 🔒 6:31                                                                                                    | O KELVE                                                                                                    | ware 💎 LTE 🔟 🚽 🔒 6:32       |
|----------------------------------------------------------------------------------------------------|----------------------------------------------------------------------------------------------------|-----------------------------|
| Miracle Report Wi Fi Demo (01/                                                                                                    | Miracl                                                                                                    | e Report Wi Fi Demo (01/04/ |
| Now, touch again   Image: Straig of the straig of the str | n Sync. Icon<br>We will see this screen about<br>"connecting" and we will get<br>the Popup message in<br>system's screen. | onization                   |

#### Sync. Authorized

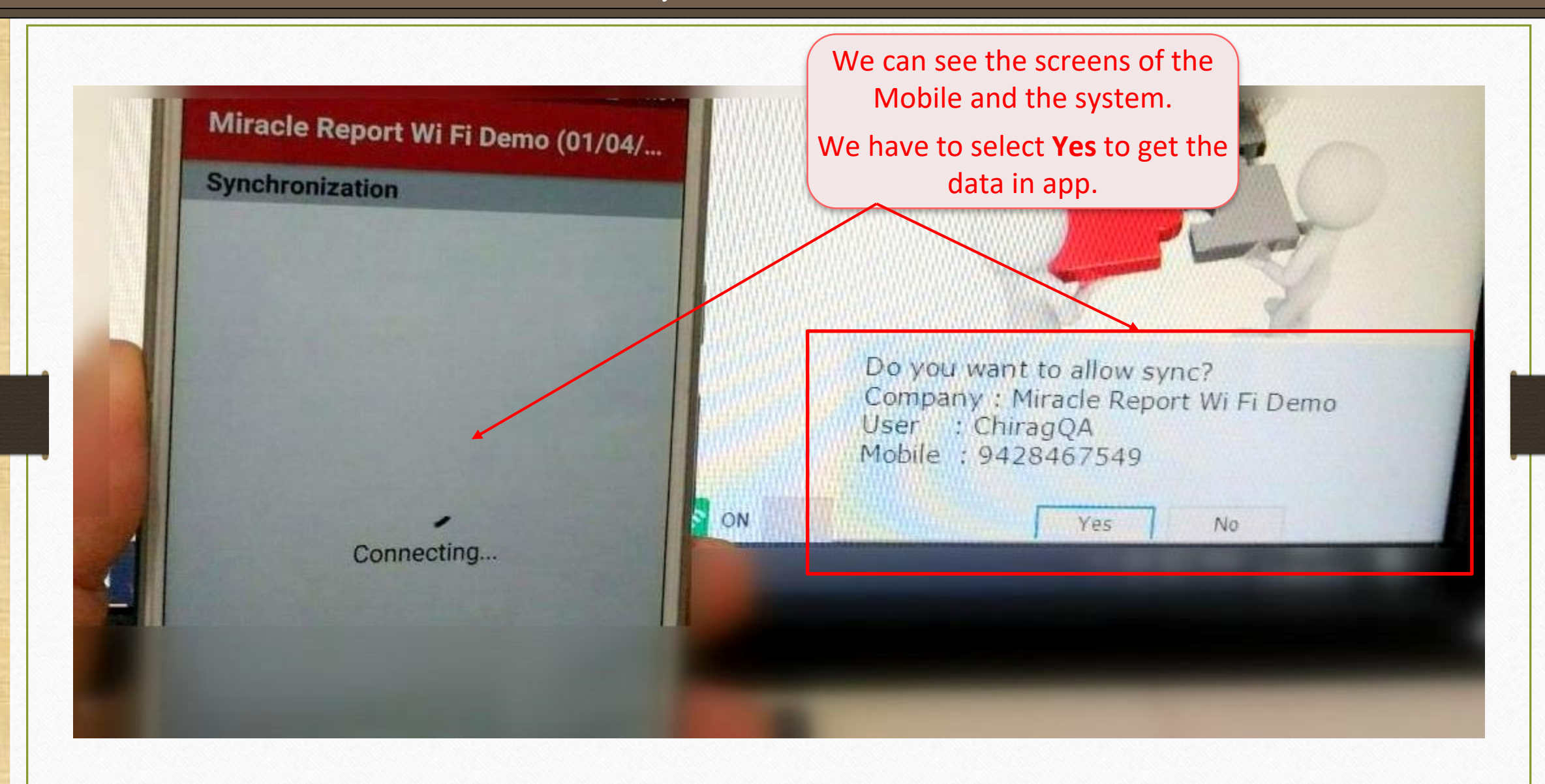

#### Sync. by Wi-Fi

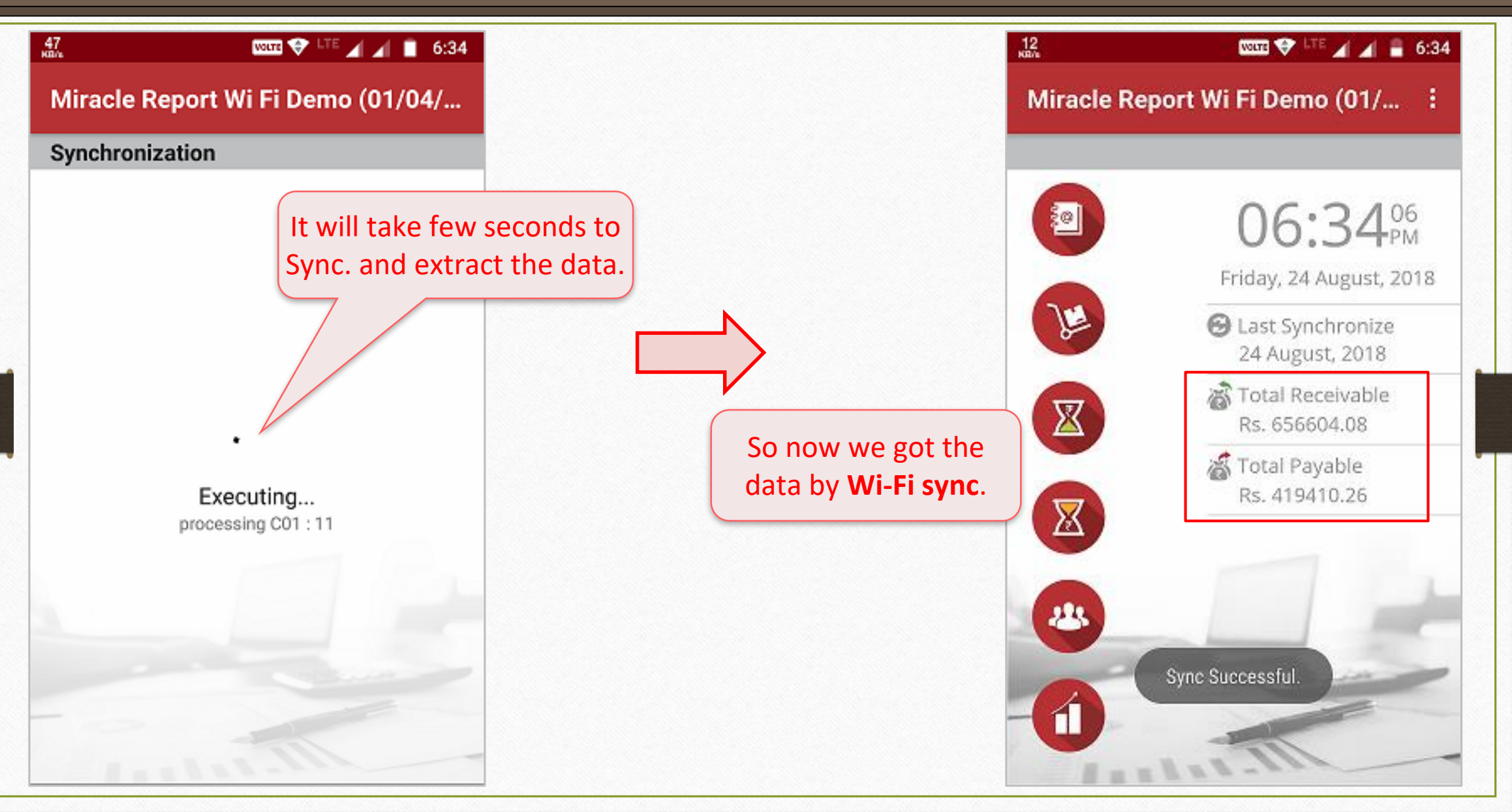

# Recap the steps for Sync. by Wi-Fi

- 1. Create a Wi-Fi Server in PC/Laptop and connect the device to that Wi-Fi Server.
- 2. 'Sync. Server name' and PC/Laptop name must be similar i.e. Dev-Chirag.
   (Software Setup → Android Synchronization Option)
- 3. In Miracle Report app, select Wi-Fi sync. profile and enter Host name or IP. i.e. Dev-Chirag *or* shown IP.
- 4. When first time connect, give User right from the PC/Laptop and click on Allow button.
- First, click on Manual Sync by Wi-Fi (Utility → Android Sync. →) and then click on Sync. icon and then Sync. By Wi-Fi will be successful.

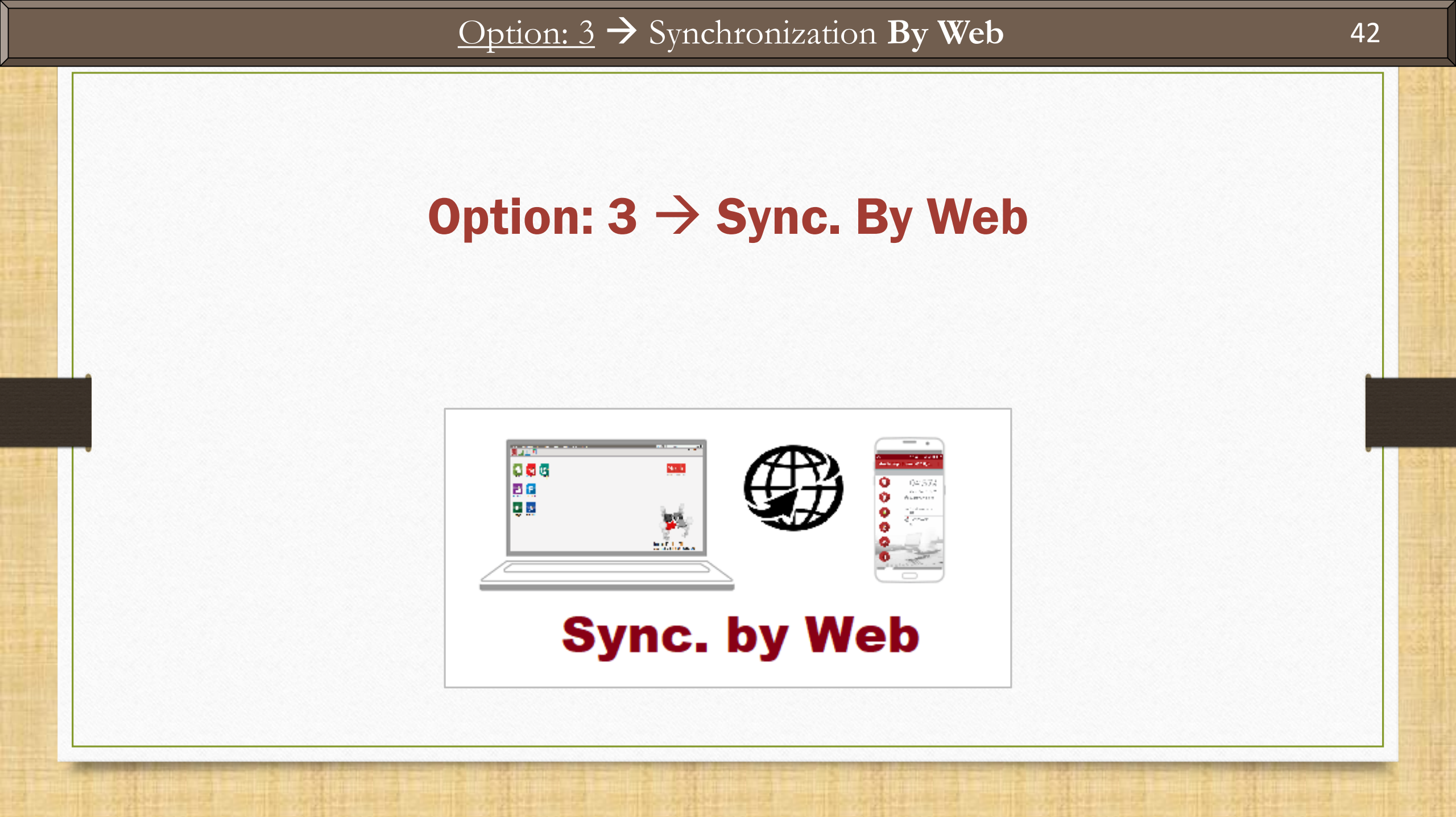

## <u>Setup</u> $\rightarrow$ Software Setup $\rightarrow$ "Android Sync. Option"

| Setup -> Software Setup -> | Software Setup                      |                 | ×                                  |
|----------------------------|-------------------------------------|-----------------|------------------------------------|
| Category                   | Description                         | Value           |                                    |
| Software Setup             | Backup Options                      | ·               |                                    |
|                            | Auto Backup                         | None            |                                    |
|                            | Daily/Monthly Backup                | Both            |                                    |
|                            | Secure Backup against Ransomware    | No              |                                    |
|                            | Language Options                    |                 |                                    |
|                            | Multi Langauge Support Required     | No              |                                    |
|                            | Activation Key                      | Caps Lock       |                                    |
|                            | Gujarati KeyBoard Layout            | Phonetic        |                                    |
|                            | Hindi KeyBoard Layout               | Phonetic        |                                    |
|                            | Other Options                       |                 |                                    |
|                            | Security Type                       | None            |                                    |
|                            | Before Company Password Required?   | No              |                                    |
|                            | LAN Server Computer Name            | QA-CHIRAG       |                                    |
|                            | Temporary Path                      | Windows Default |                                    |
|                            | Company List                        | Default         |                                    |
|                            | Default Search Type in Popup/Report | List            |                                    |
|                            | Android Synchronization Option      | Sel             | ect <b>Yes</b> for Sync. "By Web". |
|                            | Android Synchronization Required    | Yes             | · · · )                            |
|                            | Synchronization By File             | No              |                                    |
|                            | Synchronization By WiFi             | No              |                                    |
|                            | Synchronization By Web              | No              |                                    |
|                            | Synchronization Server Name         | Dev-Chirag      |                                    |
|                            |                                     |                 |                                    |
|                            |                                     |                 |                                    |
|                            |                                     |                 |                                    |
|                            |                                     |                 |                                    |
|                            |                                     |                 |                                    |
|                            |                                     |                 |                                    |
|                            |                                     |                 |                                    |
|                            |                                     |                 |                                    |

## Synchronization By Web

| Setup -> Software Setup -> Softw | vare Setup                                                    |                               | × |
|----------------------------------|---------------------------------------------------------------|-------------------------------|---|
| Category                         | Description                                                   | Value                         |   |
| Software Setup                   | Backup Options                                                |                               |   |
|                                  | Auto Backup                                                   | None                          |   |
|                                  | Daily/Monthly Backup                                          | Both                          |   |
|                                  | Secure Backup against Ransomware                              | No                            |   |
|                                  | Language Options                                              |                               |   |
|                                  | Multi Langauge Support Required                               | No                            |   |
|                                  | Activation Key                                                | Caps Lock                     |   |
|                                  | Gujarati KeyBoard Layout                                      | Phonetic                      |   |
|                                  | Hindi KeyBoard Layout                                         | Phonetic                      |   |
|                                  | Other Options                                                 |                               |   |
|                                  | Security Type                                                 | None                          |   |
|                                  | Bef Success                                                   |                               |   |
|                                  | Ter<br>Cor<br>Def<br>Androne Synchronization Successful<br>QK | Il On Miracle Server.<br>ault |   |
|                                  | Android Synchron n Required                                   | Yes                           |   |
|                                  | Synchroni File                                                | No                            |   |
|                                  |                                                               | No                            |   |
| As we self                       | ect "Yes" by <b>Web</b> , we                                  | No                            |   |
|                                  | ame                                                           | Dev-Chirag                    |   |
| will get t                       | nis Success message                                           |                               |   |
| related "                        | Node Registration".                                           |                               |   |
|                                  | Press OK.                                                     |                               |   |
|                                  |                                                               |                               |   |

## Sync. Schedule Setups

| Setup -> Software Setup -> Software | e Setup                             | ×                                               |
|-------------------------------------|-------------------------------------|-------------------------------------------------|
| Category                            | Description                         | Value                                           |
| Software Setup                      | Backup Options                      |                                                 |
| •                                   | Auto Backup                         | None                                            |
|                                     | Daily/Monthly Backup                | Both                                            |
|                                     | Secure Backup against Ransomware    | No                                              |
|                                     | Language Options                    |                                                 |
|                                     | Multi Langauge Support Required     | No                                              |
|                                     | Activation Key                      | Caps Lock                                       |
|                                     | Gujarati KeyBoard Layout            | Phonetic                                        |
|                                     | Hindi KeyBoard Layout               | Phonetic                                        |
|                                     | Other Options                       |                                                 |
|                                     | Security Type                       | None                                            |
|                                     | Before Company Password Required?   | No                                              |
|                                     | LAN Server Computer Name            | QA-CHIRAG                                       |
|                                     | Temporary Path                      | Windows Default                                 |
|                                     | Company List                        | Default                                         |
|                                     | Default Search Type in Popup/Report | List We can change Sync. Schedule               |
|                                     | Android Synchronization Option      | "Manual" <i>or</i> "Auto" as per our            |
|                                     | Android Synchronization Required    | Yes                                             |
|                                     | Synchronization By File             | No requirement.                                 |
|                                     | Synchronization By WiFi             | Yes                                             |
|                                     | Synchronization By Web              | No                                              |
|                                     | Synchronization Schedule            | Manual                                          |
|                                     | Synchronization Server Name         | Dev-Chirag                                      |
|                                     |                                     |                                                 |
|                                     |                                     | <u>Note</u> : If we select <b>Auto</b> , we can |
|                                     |                                     | sot "Time Interval" for Sync                    |
|                                     |                                     |                                                 |
|                                     |                                     |                                                 |
|                                     |                                     |                                                 |

#### Sync. by Web: Notifications

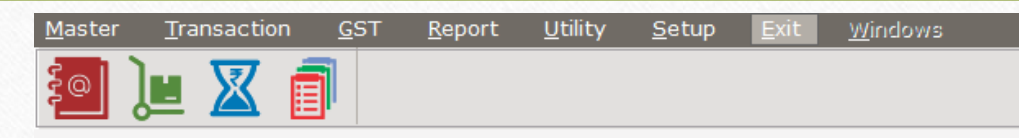

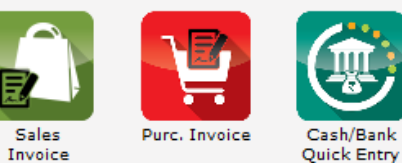

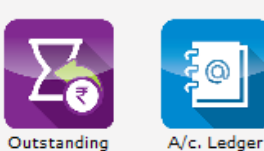

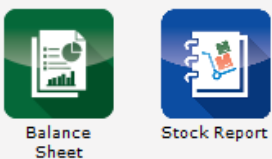

After Software Setup, this symbol will appear. It indicates Web Sync. is enable.

on 🦉

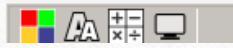

## <u>C</u>ompany Setup $\rightarrow$ Advance Modules $\rightarrow$ Android Sync. Option

| Setup -> Company Setup -> Comp | any Setup                                     | ×          |
|--------------------------------|-----------------------------------------------|------------|
| Category                       | Description                                   | Value      |
| General Setup                  | E-Commerce Setup                              |            |
| Advance Setup                  | Deal with E-Commerce Operator                 | No         |
|                                | Advance Modules                               |            |
| Advance Modules                | Share Accounting Required                     | No         |
| Master Setup                   | Excise Type                                   | None       |
| VAT Setup                      | Jobwork Out Required                          | No         |
| CET Cotup                      | Jobwork In Required                           | No         |
| GST Setup                      | BarCode Entry Required                        | No         |
| TDS/TCS Setup                  | Here, by default we will get                  | No         |
| Report Setup                   | Ticker Required                               | No         |
|                                | Veb Registration selected                     | No         |
|                                | "Yes" with Web Sync. ID.                      | No         |
|                                | ADMC Required                                 | No         |
|                                | LAN (Live Data) Zooming Required              | No         |
|                                | Android Synchronization Ontion                | 110        |
|                                | Android Synchronization Required              | Yes        |
|                                | Web Registration                              | Yes        |
|                                | Web Sync. ID                                  | 59139A91A1 |
|                                | Advance Patch                                 |            |
|                                | Advance Patch Setup                           |            |
|                                |                                               |            |
|                                | <u>Note</u> : This Web Sync. ID will be asked |            |
|                                | in Miracle Report App                         |            |
|                                | in Miracle Report App.                        |            |
|                                | We must insert this ID in Mobile App          |            |
|                                | to complete Supe Bullish                      |            |
|                                | to complete sync. By Web.                     |            |
|                                |                                               |            |
|                                |                                               |            |

Miracle Report app: "Select Web Sync."

48

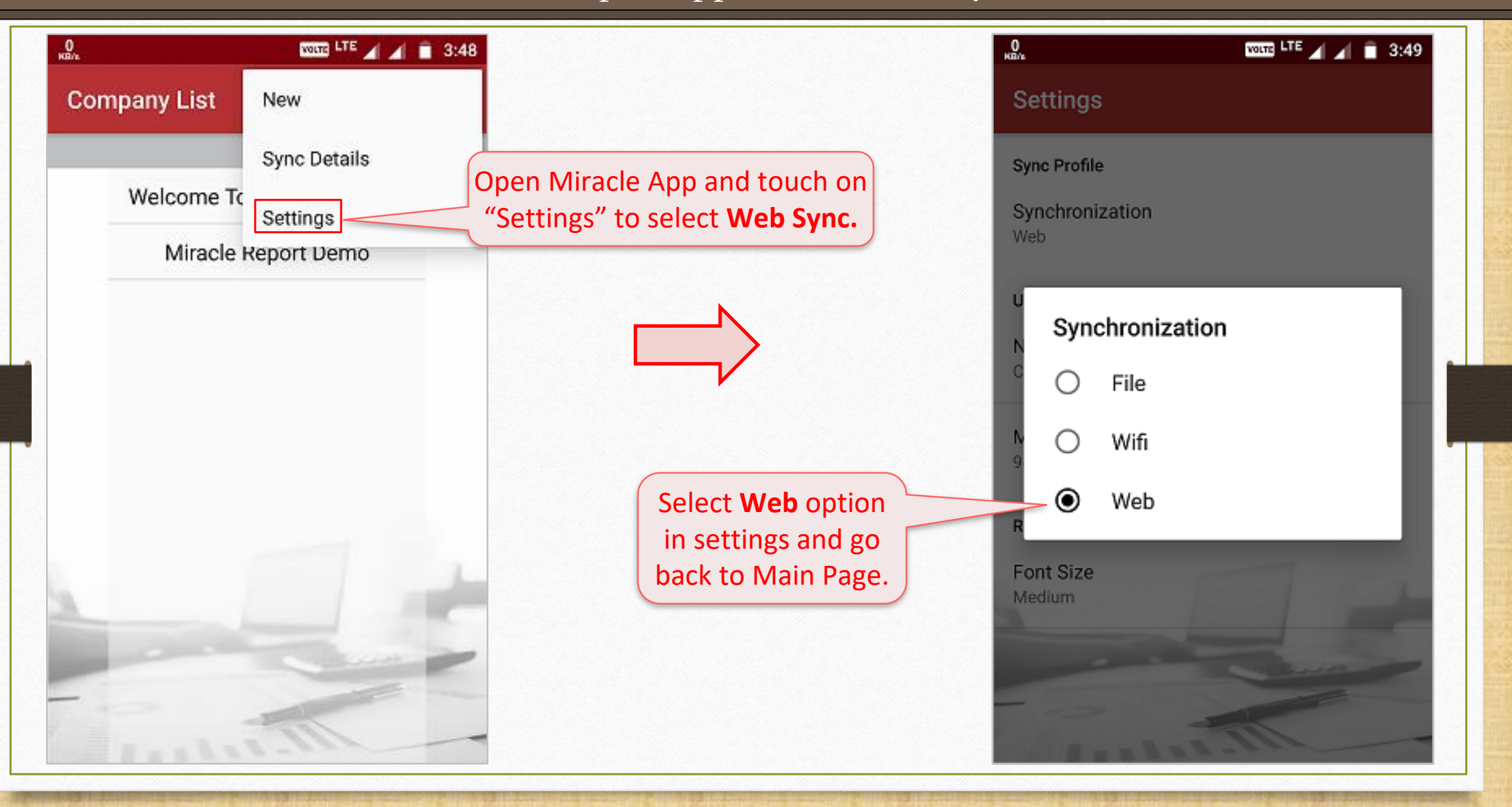

Miracle Report app: "Enter Web Sync ID"

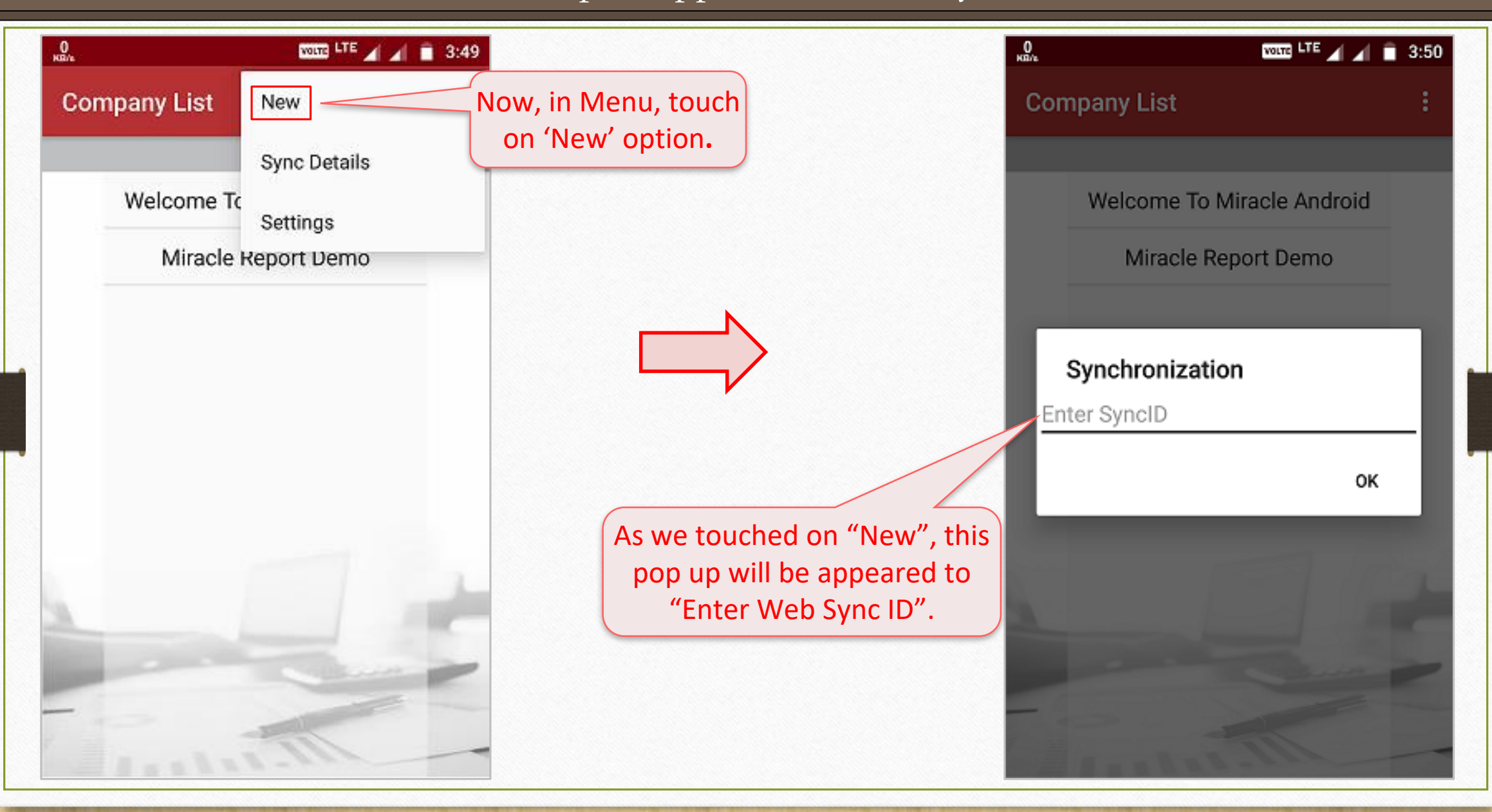

#### Miracle Report app: "Enter Web Sync ID"

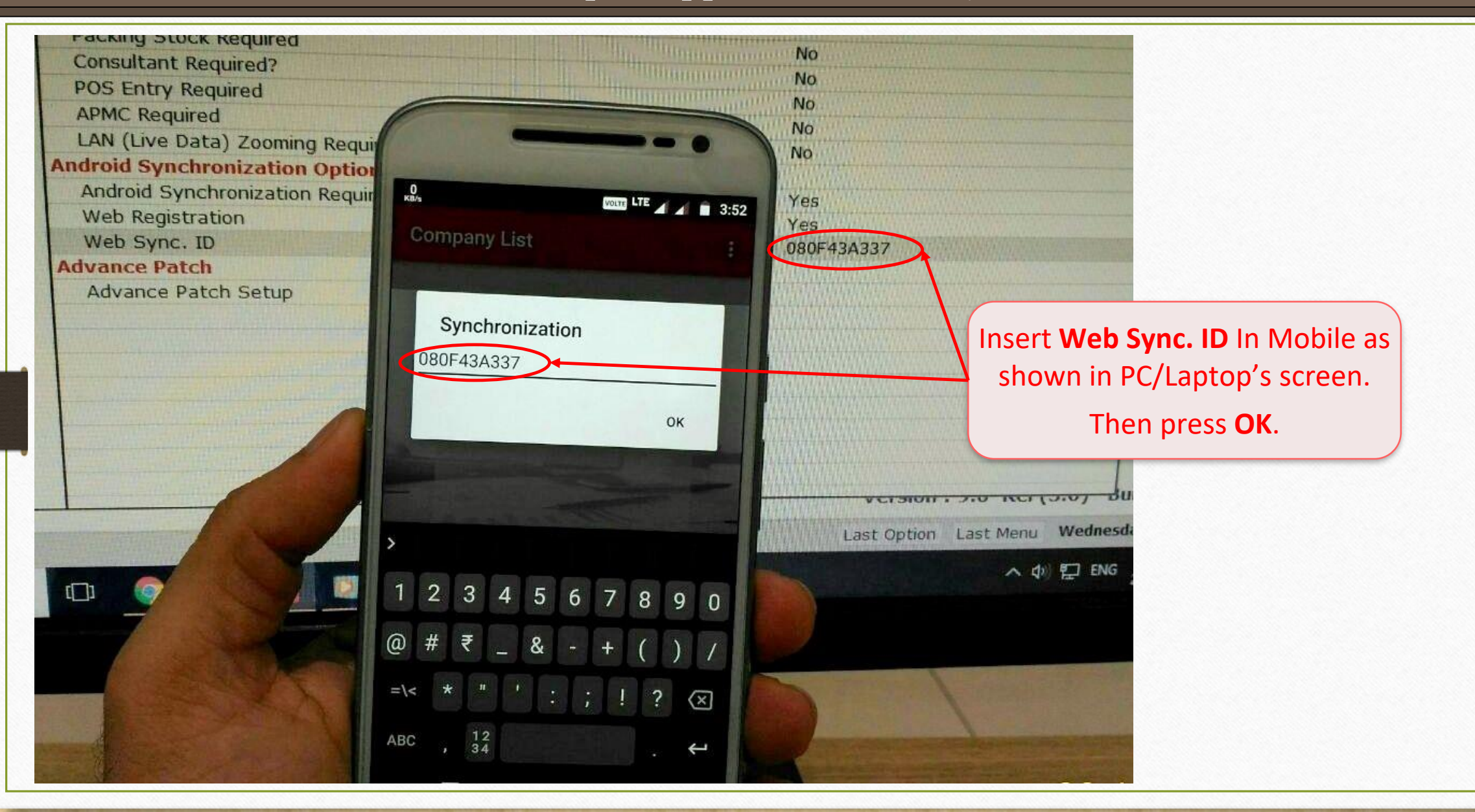

## Sync. Security Web

|                                                   | 3                                                                                                    |
|---------------------------------------------------|----------------------------------------------------------------------------------------------------|
| Company List                                      | We will get a <b>New Company</b> in<br>the Company List. But, we can<br>not get access yet.                                                                                                    |
| Welcome To Miracle Android<br>Miracle Report Demo |                                                                                                    |
| Miracle Report Web Demo                           | GST       Report       Utility       Setup       Exit       Windows         System Utility       System Utility       To access, we must setup in Sync Security Web in Data Utility       To access, we must setup in Sync Security Web in Miracle Software.         Lavala       Havala       Personal Diary       Manual Sync. By Web         Personal Diary       Manual Sync. By Web       Sync Security Web |

## Sync. Security Web

| User Name    | Mobile       | IMEI No.        | Status  | Ledger  | Receivable    | Payable         | Stock | Address Book |
|--------------|--------------|-----------------|---------|---------|---------------|-----------------|-------|--------------|
| nirag        | 8866424896   | 358223076716931 | Pending | ×       | ×             | ×               | ×     | ×            |
| N            |              | J               |         |         |               |                 |       |              |
| $- 1 \geq -$ |              |                 |         |         |               |                 |       |              |
|              |              |                 |         |         |               |                 |       |              |
| Here we c    | an saa tha I | lear'e          |         | We ca   | n set the sea | curity and      | give  |              |
|              |              |                 |         | the rig | hts to Sync   | ,<br>narticular | data  |              |
| details of   | Android de   |                 |         | the fig | ints to Sync. | ·               | uata  |              |
|              |              |                 |         | as      | per our req   | uirement        | •     |              |
|              |              |                 |         |         |               |                 |       |              |
|              |              |                 |         |         |               |                 |       |              |
|              |              |                 |         |         |               |                 |       |              |
|              |              |                 |         |         |               |                 |       |              |
|              |              |                 |         |         |               |                 |       |              |
|              |              |                 |         |         |               |                 |       |              |
|              |              |                 |         |         |               |                 |       |              |
|              |              |                 |         |         |               |                 |       |              |
|              |              |                 |         |         |               |                 |       |              |
|              |              |                 |         |         |               |                 |       |              |
|              |              |                 |         |         |               |                 |       |              |
|              |              |                 |         |         |               |                 |       |              |
|              |              |                 |         |         |               |                 |       |              |
|              |              |                 |         |         |               |                 |       |              |
|              |              |                 |         |         |               |                 |       |              |

## Sync. Security Web

| User Name | Mobile     | IMEI No.          | Status     | Ledger                | Receivable | Payable | Stock            | Address Book |
|-----------|------------|-------------------|------------|-----------------------|------------|---------|------------------|--------------|
| hirag     | 8866424896 | 358223076716931   | Approved   | <ul> <li>✓</li> </ul> | 1          | ✓       | ✓                | √            |
|           |            |                   |            |                       |            |         |                  |              |
|           |            |                   |            |                       |            |         |                  |              |
|           |            |                   |            |                       |            |         |                  |              |
|           |            | We ca             | n give the | e rights              |            |         |                  |              |
|           |            | by                | single cli | ck.                   |            |         |                  |              |
|           |            |                   |            |                       |            |         |                  |              |
|           |            |                   |            |                       |            |         |                  |              |
|           |            |                   |            |                       |            |         |                  |              |
|           |            |                   |            |                       |            |         |                  |              |
|           |            |                   |            |                       |            |         |                  |              |
|           | We         | e can give rights | by click   |                       |            | Clic    | k on <b>Save</b> | & Exit       |
|           | C          | n these buttons   | , too.     |                       |            | aft     | er giving r      | ights.       |
|           |            |                   |            |                       |            |         |                  |              |
|           |            |                   |            |                       |            |         |                  |              |
|           |            |                   |            |                       |            |         |                  |              |
|           |            | V                 |            |                       |            |         |                  |              |

#### Manual Sync. By Web

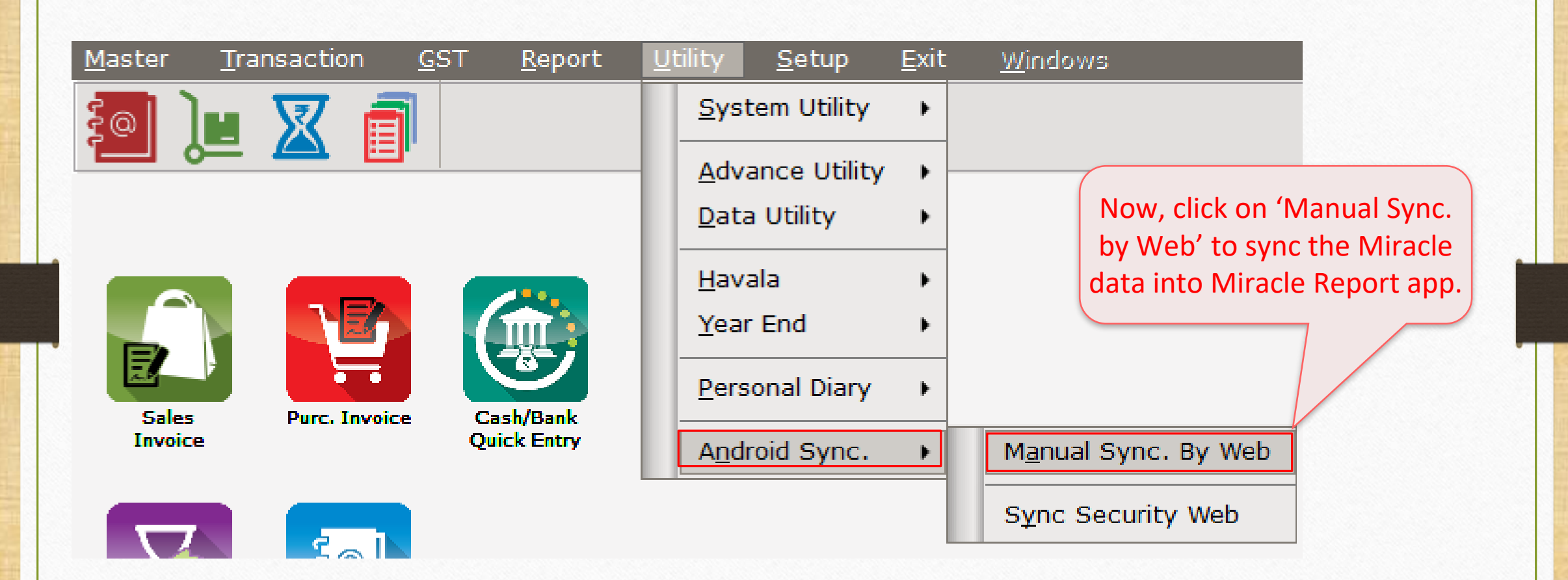

#### Manual Sync. By Web

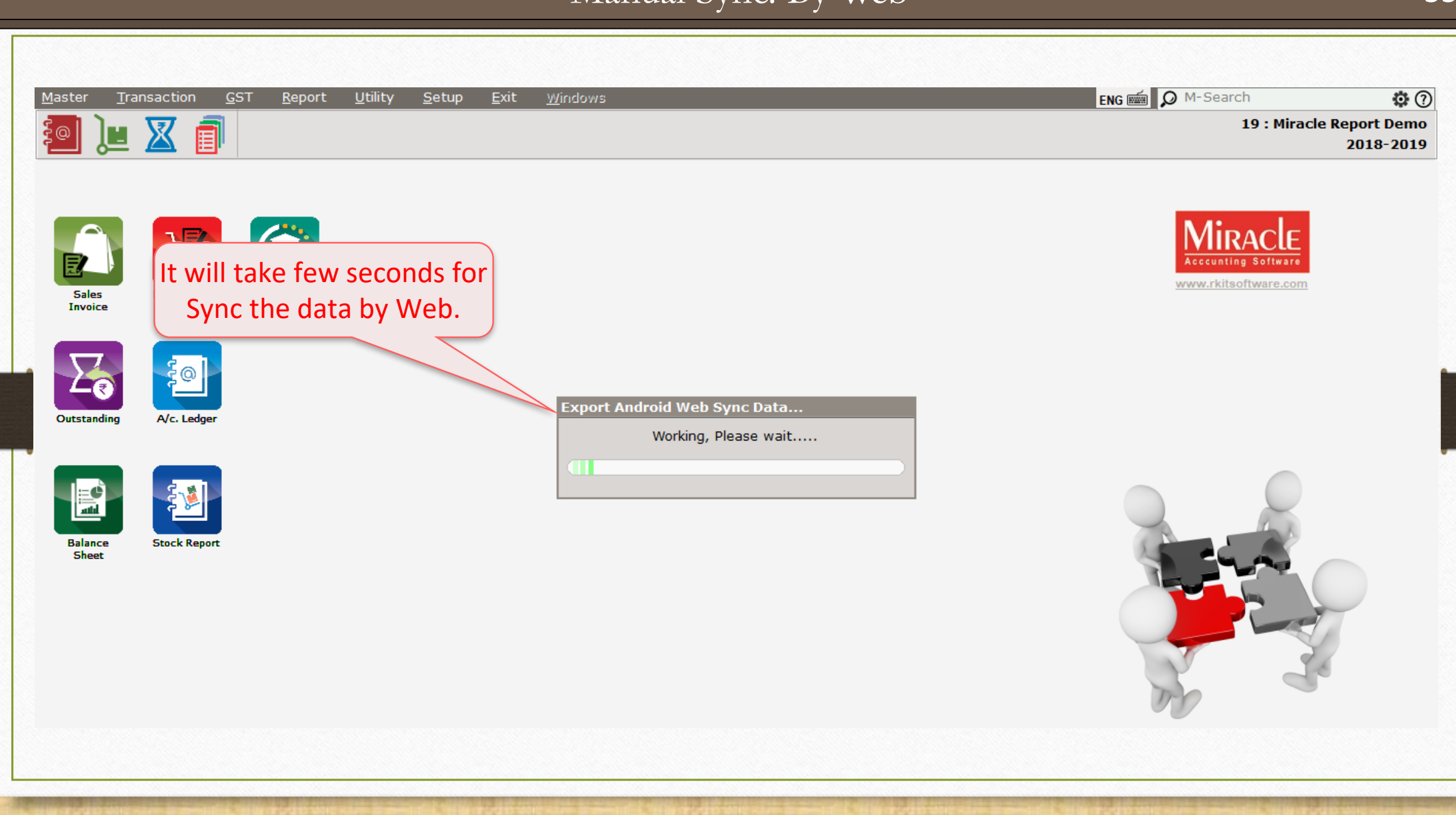

#### Sync. Completed

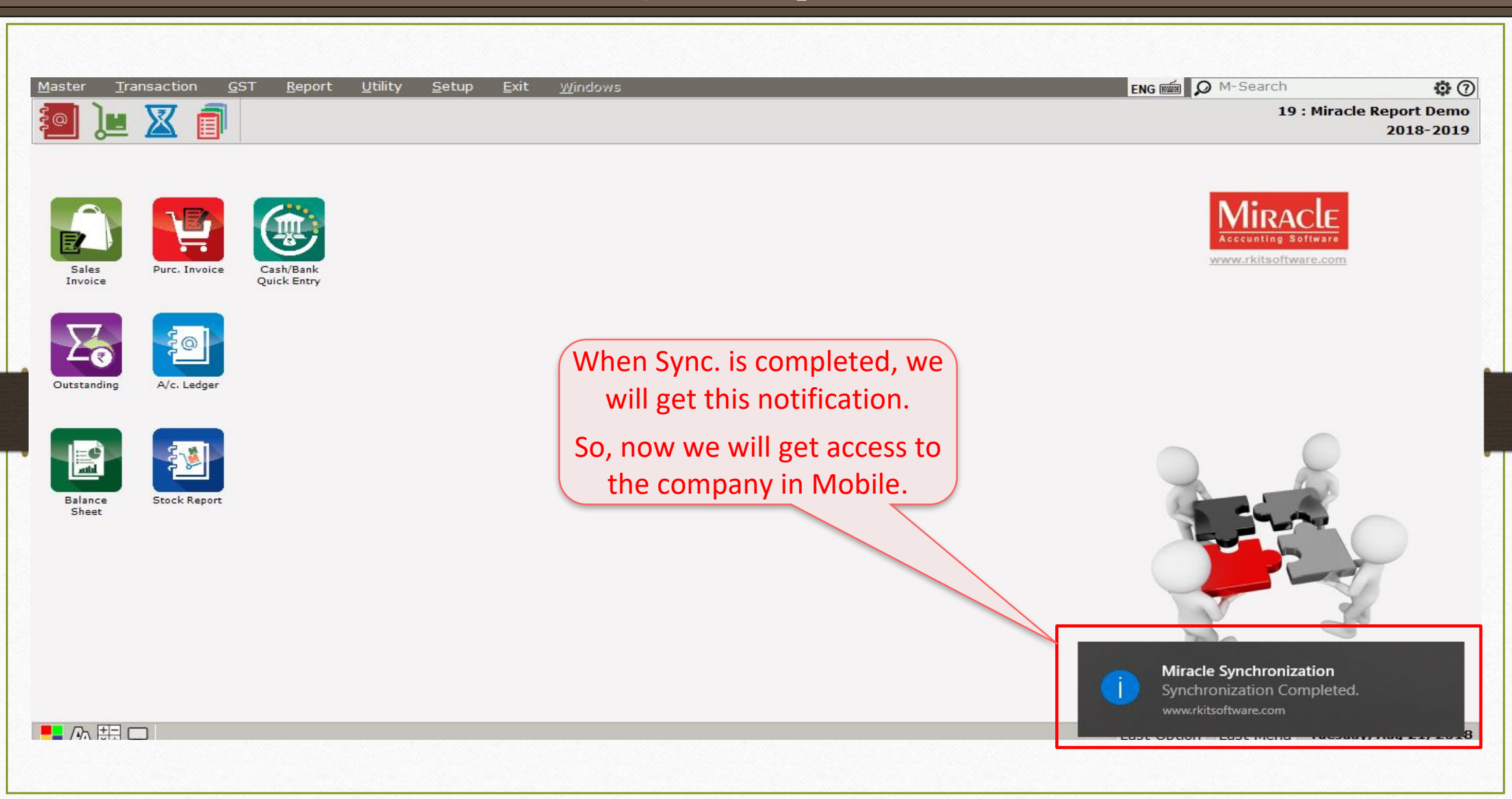

#### "Miracle Report" app

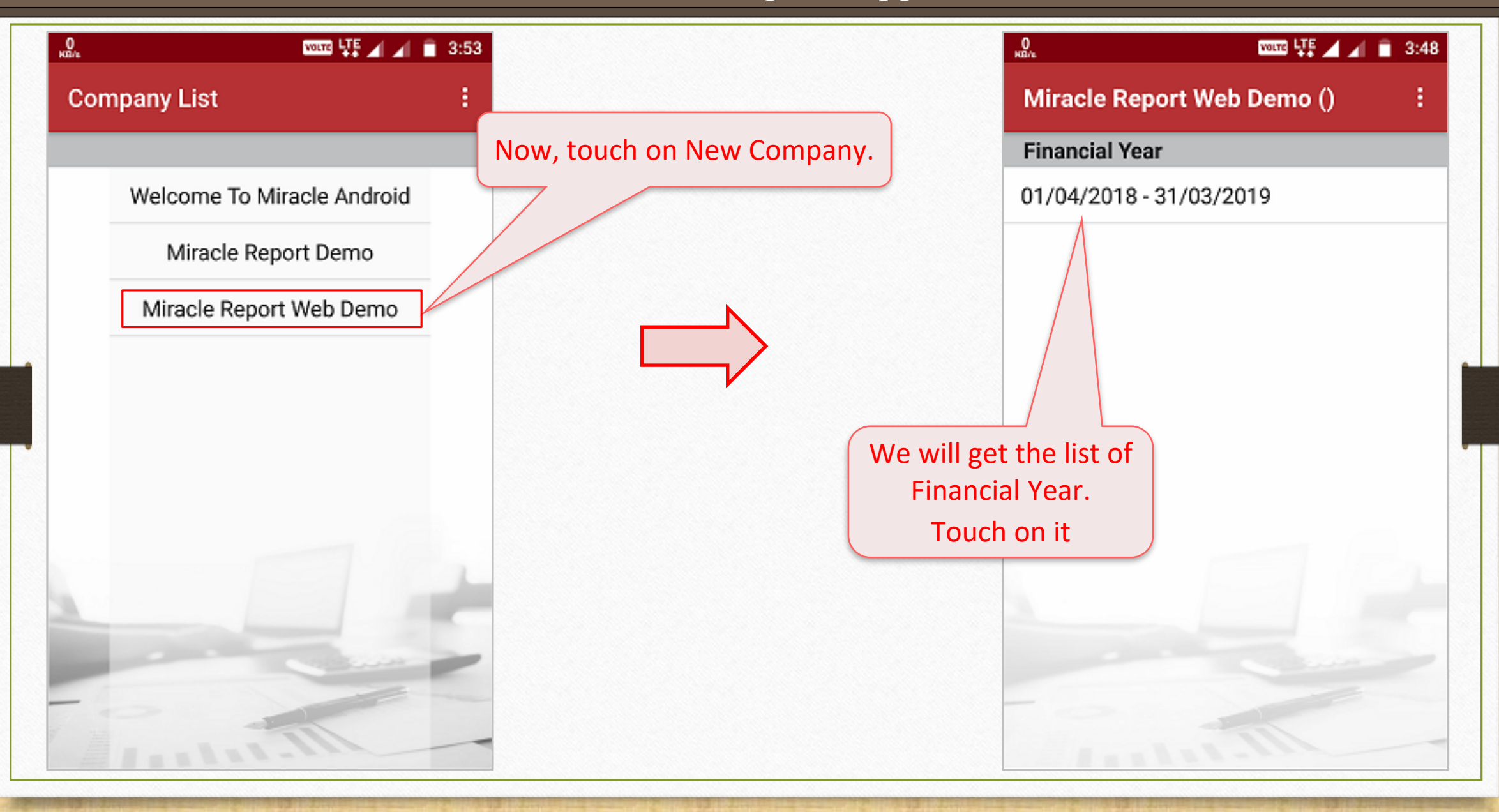

#### Manual Sync. By Web

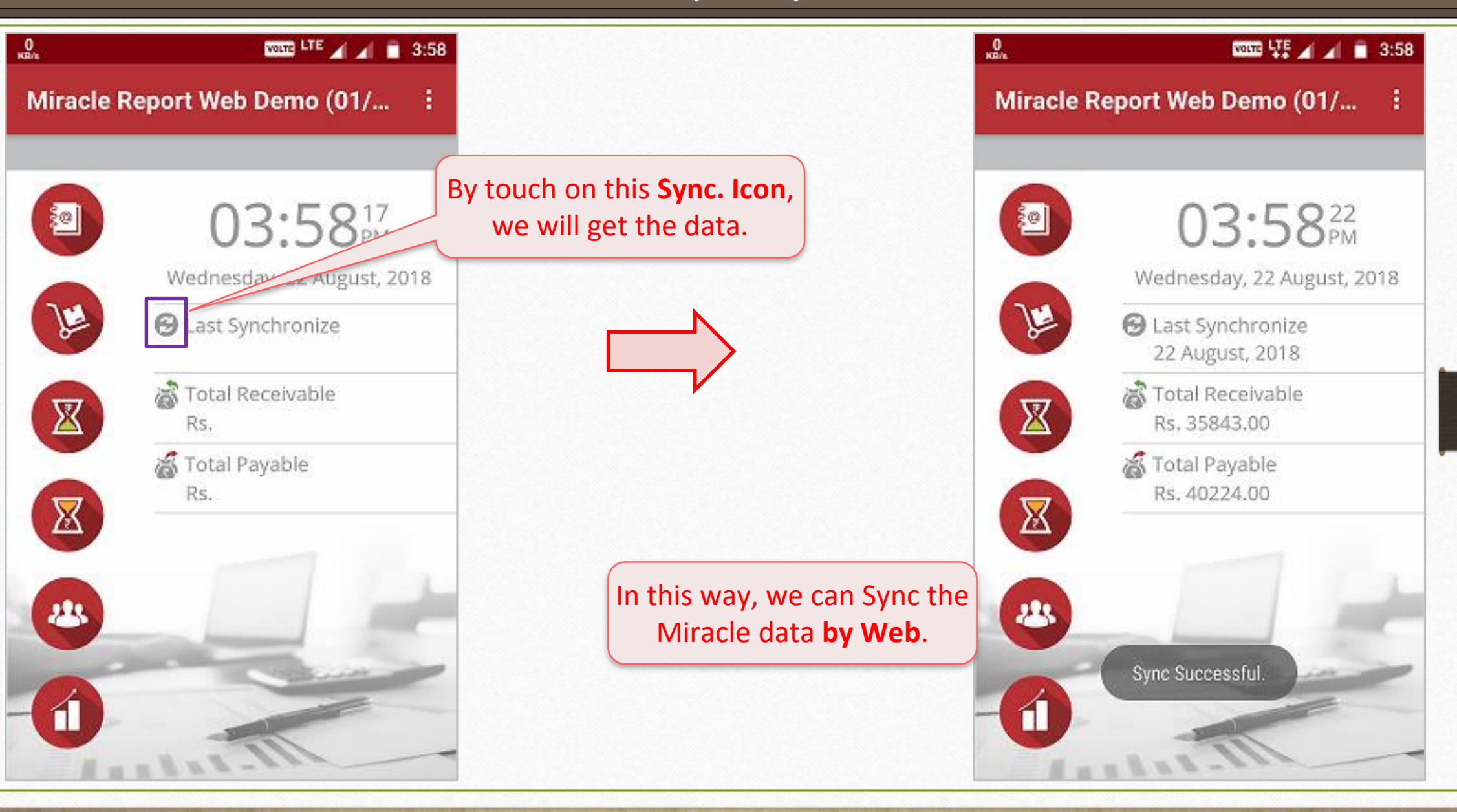

# Recap the steps for <u>Sync. by Web</u>

- 1. Select Yes for Web Sync in 'Software Setup  $\rightarrow$  Android Synchronization Option'.
- In 'Miracle Report' app, select Web sync. and Enter Web Sync. ID as shown in 'Company Setup → Advance Modules → Android Sync. Option'.
- 3. Select User Rights from 'Utility  $\rightarrow$  Android Sync.  $\rightarrow$  Sync. By Web'.
- 4. Click on 'Manual Sync by Wi-Fi' and then **touch** on Sync. Icon in Miracle Report and at the end Sync. By Web will be successful.
- 5. <u>Note</u>: Following Web Synchronization would be very useful when the user is far away from the system and he want to check the Reports daily based.

#### Miracle Report app

# Miracle Report App: Features and Facility

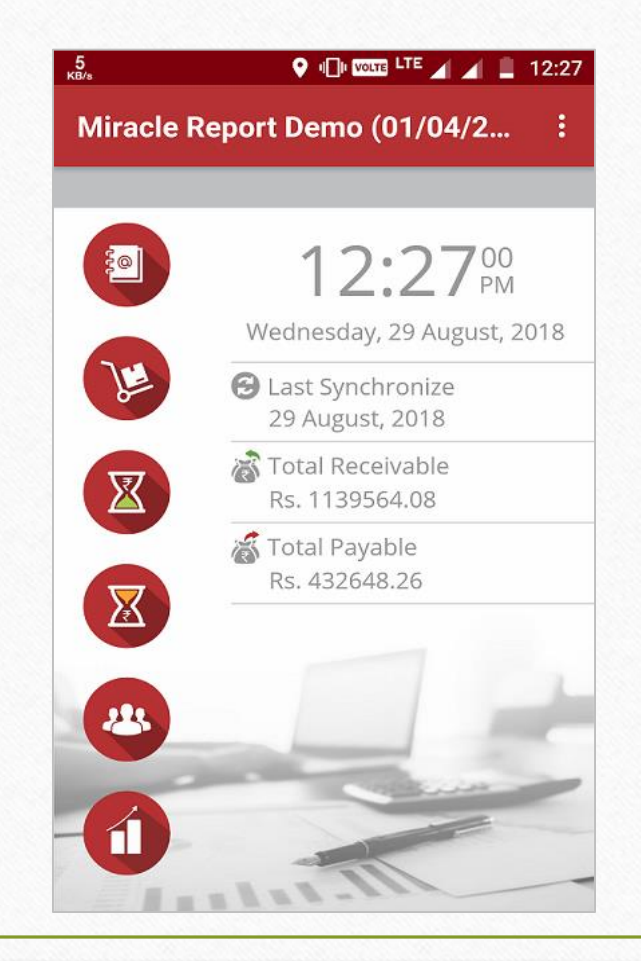

- Miracle Report is an Android mobile application which is developed by RKIT Software Pvt. Ltd. (Miracle Accounting Software).
- It is a "one touch" synchronization android app. The user just needs to setup once and he can sync. the Miracle data whenever he wants.
- We can sync. and check following reports in 'Miracle Report' app:
  - Account Ledger
  - Product Ledger (Stock)
  - > A/c. Receivable (Outstanding)
  - > A/c. Payable
  - Address Book
  - City wise Bar Chart for Receivable and Payable

- Other Features:
  - We can view and share PDF of A/c. Ledger, Product Ledger, A/c. Receivable, A/c. Payable and we can easily Share PDF via WhatsApp or E-Mail.
  - > We can directly send SMS to the party about Pending Receivable amount.
  - We can directly send Collection Letter of A/c. Receivable in PDF Format via WhatsApp or E-Mail.
  - Let's check it...

Miracle Report app: Facility and Features

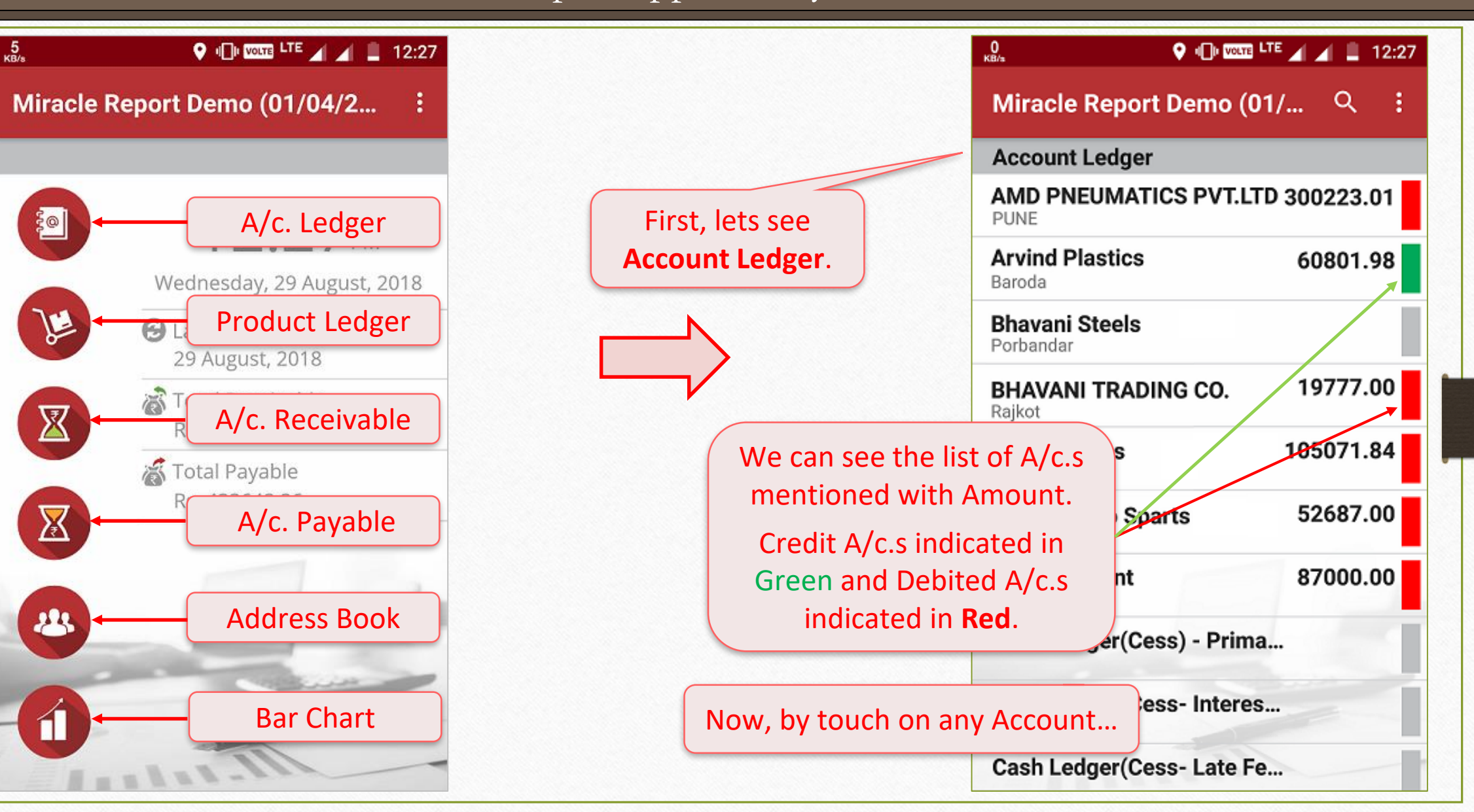

#### Account Ledger

| 0<br>КВ/а    |          |            |           |  |  |  |  |
|--------------|----------|------------|-----------|--|--|--|--|
| Miracle Repo | ort Demo | o (01/     | Q :       |  |  |  |  |
| AMDPNEUMA    | TICS PV  | F.LTD (Sur | dry Debto |  |  |  |  |
| Date         | Туре     | Vou.No     | Party Nar |  |  |  |  |
|              |          |            | Ot        |  |  |  |  |
| 18/04/2018   | Sale     | TG/34      | Sales A/c |  |  |  |  |
| 08/08/2018   | Sale     | TG/52      | Sales A/o |  |  |  |  |
| 21/08/2018   | CRct     |            | Cash Acc  |  |  |  |  |

... we can check the Voucher details.

There's one **facility** is given that select any row of the data by single click which is heighted in **Grey** colour.

С

| 0<br>КВ/в |                           |                             |          | 🖌 🖌 📱 12:28 |
|-----------|---------------------------|-----------------------------|----------|-------------|
| Miracl    | e Report Demo             | o (01/04/2018 - 31/03/2019) |          | Q :         |
| TICS P    | /T.LTD (Sui               | ndry Debtors)               |          |             |
| Туре      | Vou.No                    | Party Name                  | Credit   | Debit       |
|           |                           | Opening Balance             |          | 294239.01   |
| Sale      | TG/34                     | Sales A/c. (IGST)           |          | 74039.00    |
| Sale      | TG/52                     | Sales A/c. (IGST)           |          | 13945.00    |
| CRct      |                           | Cash Account                | 82000.00 |             |
|           |                           | Total                       | 82000.00 | 382223.01   |
| ۷<br>L    | Ve can also<br>andscape d | closing Balance             |          | 300223.01   |

## Account Ledger

|                           | LTE 🖌 📕 📱 12:27 | We can view all the A/c $\heartsuit$                                       | 12:          |
|---------------------------|-----------------|----------------------------------------------------------------------------|--------------|
| Miracle Report [ View Pl  | DF              | details in PDF and we can ← 20180829_12 ♀                                  | À            |
| Account Ledger Share P    | DF              | also Share PDF via Miracle Report Demo                                     |              |
| AMD PNEUMATICS PVI.LI     | V 300223.01     | 'WhatsApp' <u>or</u> 'E-Mail'.                                             | Contes       |
| PUNE                      |                 | APT INFORMATICS PVT.LTD PLARE 2042091 DB                                   | 300223.01 00 |
|                           |                 | R.O. STUELS Fundamental Region Control CR                                  | 60801.88 CR  |
| Arvind Plastics           | 60801 08        | BRAVAN INCOLINES SURVICE                                                   | 19777-00-00  |
|                           | 00001.90        | ERAMANY KRUPA ENGINEERING Report 54216 54 DB.                              | 185071.84.00 |
| aroda                     |                 | BRIDHT STAR INDUSTRIES Reich 62007 DD DB                                   | \$2587.00 08 |
|                           |                 | Cash Advant                                                                | 87000.00 09  |
| havani Otaala             |                 | Carl Ledger Densy - Princey Unit                                           |              |
| snavani Steels            |                 | Cash Ledge (Dess- Lare Pee) - Pernary Unit                                 |              |
| orbandar                  |                 | Cash Leiger (Desc. (Brier) - Pierary Unit                                  |              |
|                           |                 | Lash Lasger Deta - Printig - Virting Unit                                  |              |
|                           |                 | Cash Ly (CSRT- Internet) - Printary Unit                                   |              |
| 3HAVANI TRADING CO.       | 19777.00        | Cash DOBT- Late Feet - Privacy Unit                                        |              |
| aiket                     |                 | Cold-Other-Prinay-Unit<br>Cold-Other-Prinay-Unit<br>Cold-Other-Prinay-Unit |              |
| ajkot                     |                 | COTT - Printego Printego Con<br>COTT - Printego Mai                        |              |
|                           |                 | 387- Internet) - Phinary Uhit                                              |              |
| RK Machnies               | 105071.84       | BST-Lase Feed - Pressy unit                                                |              |
| billiot.                  | 1000/1.04       | Dot-Other - Interpreted                                                    |              |
| cajkot                    |                 |                                                                            |              |
|                           |                 | 9.04                                                                       |              |
| harmi Auto Charta         | 52697 00        | In this way, we can View in pdf                                            |              |
| narmi Auto Sparts         | 52087.00        |                                                                            |              |
| ajkot                     |                 | and we can chara the DDE                                                   | 37919.31 00  |
|                           |                 |                                                                            | 71045.87 CR  |
| and Annual                | 07000 00        |                                                                            |              |
| ash Account               | 8/000.00        | CAMPAR AUTO INDUSTRIES Pagiod                                              | 12030-00 00  |
|                           |                 | Composition(OSG7) Tao Exp. Alt                                             |              |
|                           | -               | Composition(SG47) Tain Cap, Arc                                            | 12 00 08     |
|                           |                 | EW Chargen Eq.                                                             |              |
| Cash Ledger(Cess) - Prima | <b>.</b>        |                                                                            |              |
|                           |                 |                                                                            | 26585.80 CR  |
|                           |                 | I his facility is also similar for                                         |              |
|                           |                 | Rajot 1375-43 DB                                                           | 13715.43.08  |
| ash Ledger(Cess-Interes   |                 | the Product Lodger A/c                                                     | 182984.40.08 |
| ash Leuger (Cess- Interes |                 | the Product Ledger, A/c.                                                   | 50005 M-00   |
|                           |                 |                                                                            | 26/80/20 CK  |
|                           |                 | Payable and A/c. Receivable                                                |              |
| ach Ladran (Casa Lata F   |                 |                                                                            | 1.63         |
| ash Ledder(Cess-Late Fe   |                 |                                                                            |              |

SMS Facility in A/c. Receivable & A/c. Payable

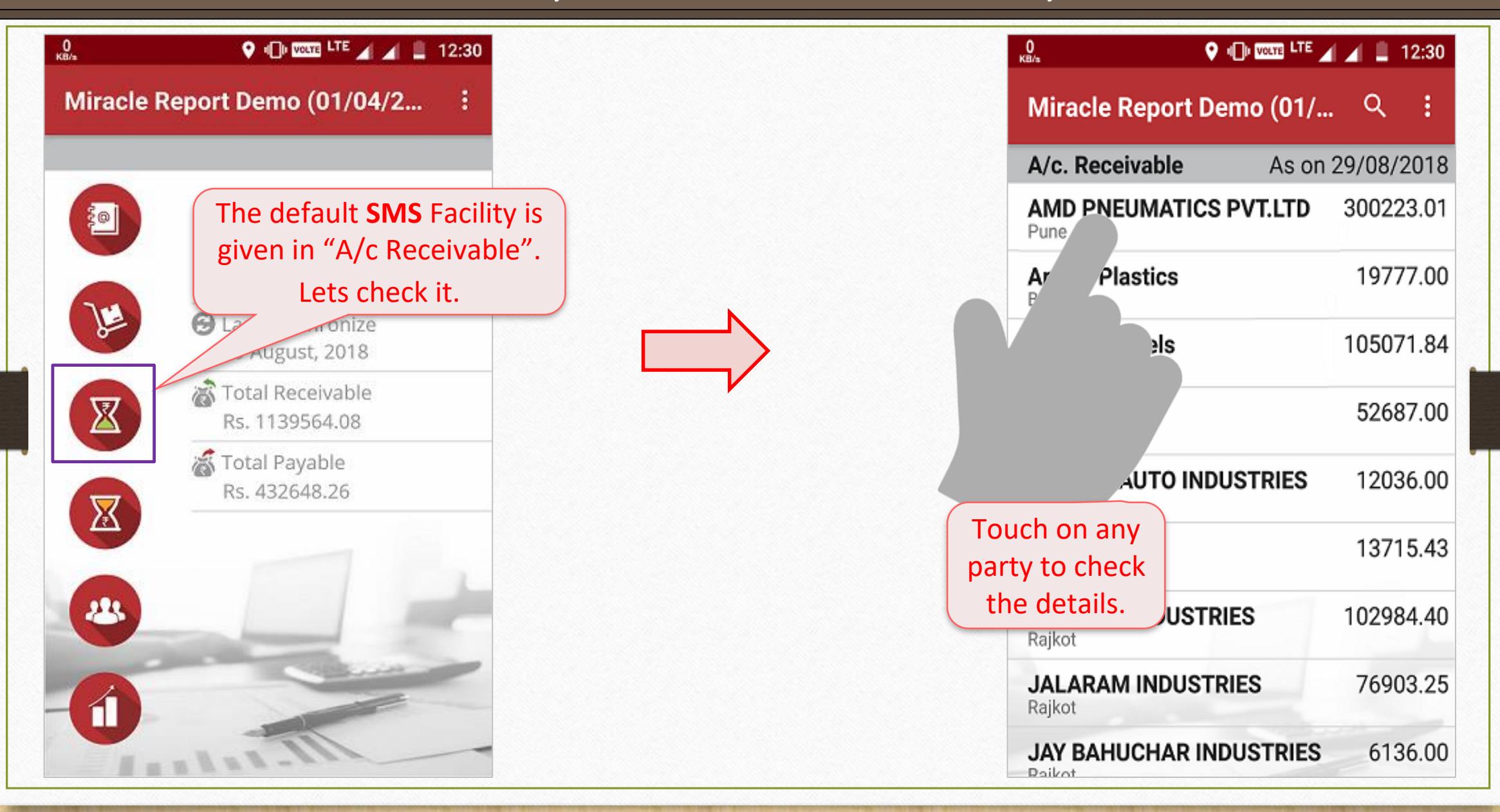

SMS Facility in A/c. Receivable & A/c. Payable

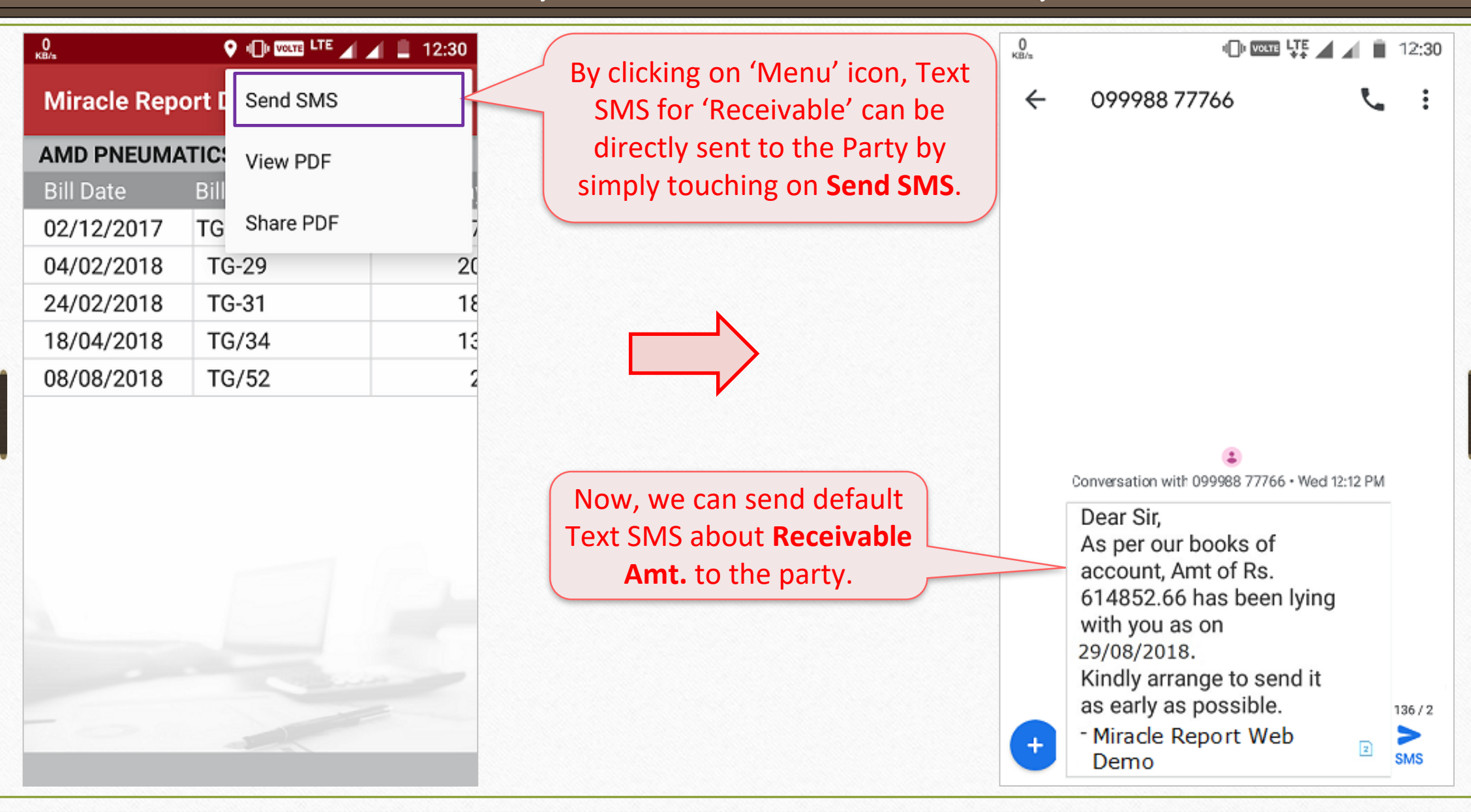

#### Collection Letter for the party

| 0<br>КВ/з    | 9     |           | 12:30 |
|--------------|-------|-----------|-------|
| Miracle Repo | ort [ | Send SMS  |       |
| AMD PNEUMA   | TIC   | View PDF  |       |
| Bill Date    | Bill  |           |       |
| 02/12/2017   | ΤG    | Share PDF | 7     |
| 04/02/2018   | ΤG    | 6-29      | 20    |
| 24/02/2018   | ΤG    | 6-31      | 18    |
| 18/04/2018   | ΤG    | 6/34      | 13    |
| 08/08/2018   | ΤG    | 6/52      | 2     |

In 'A/c. Receivable' menu, we can send a "Collection Letter" by click on View PDF to selected party.

 $\Rightarrow$ 

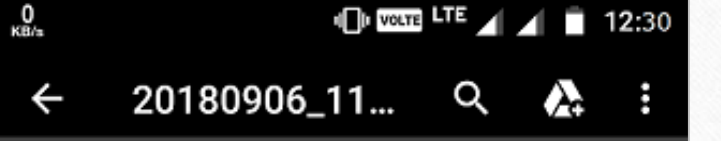

#### Miracle Report Web Demo

To, AMD PNEUMATICS PVT.LTD, PUNE

Dear Sir,

With due respect, we have to inform you that in our books of account amount of Rs. 226184.01 has been lying with you as on date 30/08/2018 Detail is as per following :

| B II Date  | Bill No | Due Days | Bill Amount    | Bal, Amount |
|------------|---------|----------|----------------|-------------|
| 02/12/2017 | TG-15   | 272      | 62958.40       | 38005.01    |
| 04/02/2018 | TG-29   | 208      | 79898.00       | 117904.01   |
| 24/02/2018 | TG-31   | 168      | 94335.00       | 212239.01   |
| 08/08/2018 | TG/52   | 23       | 13945.00       | 226184.01   |
|            |         |          | Pending Amount | 226184.01   |

Kindly arrange to send above said amount as early as possible.

Your's Faithfully,

For, Miracle Report Web Demo

This is **collection letter** in PDF view. We can share directly via What's App & E-Mail.

#### Address Book

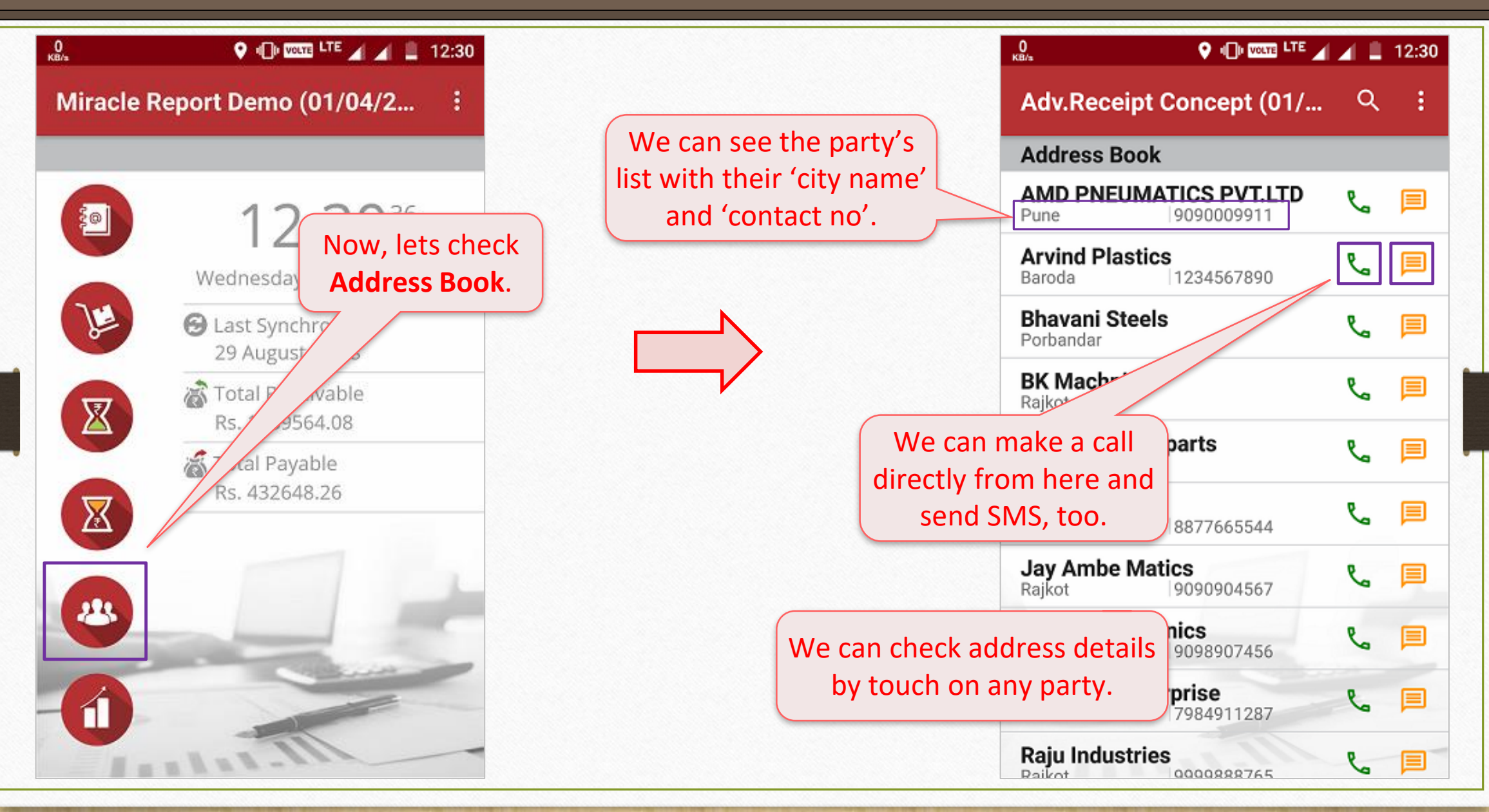

#### Address Book

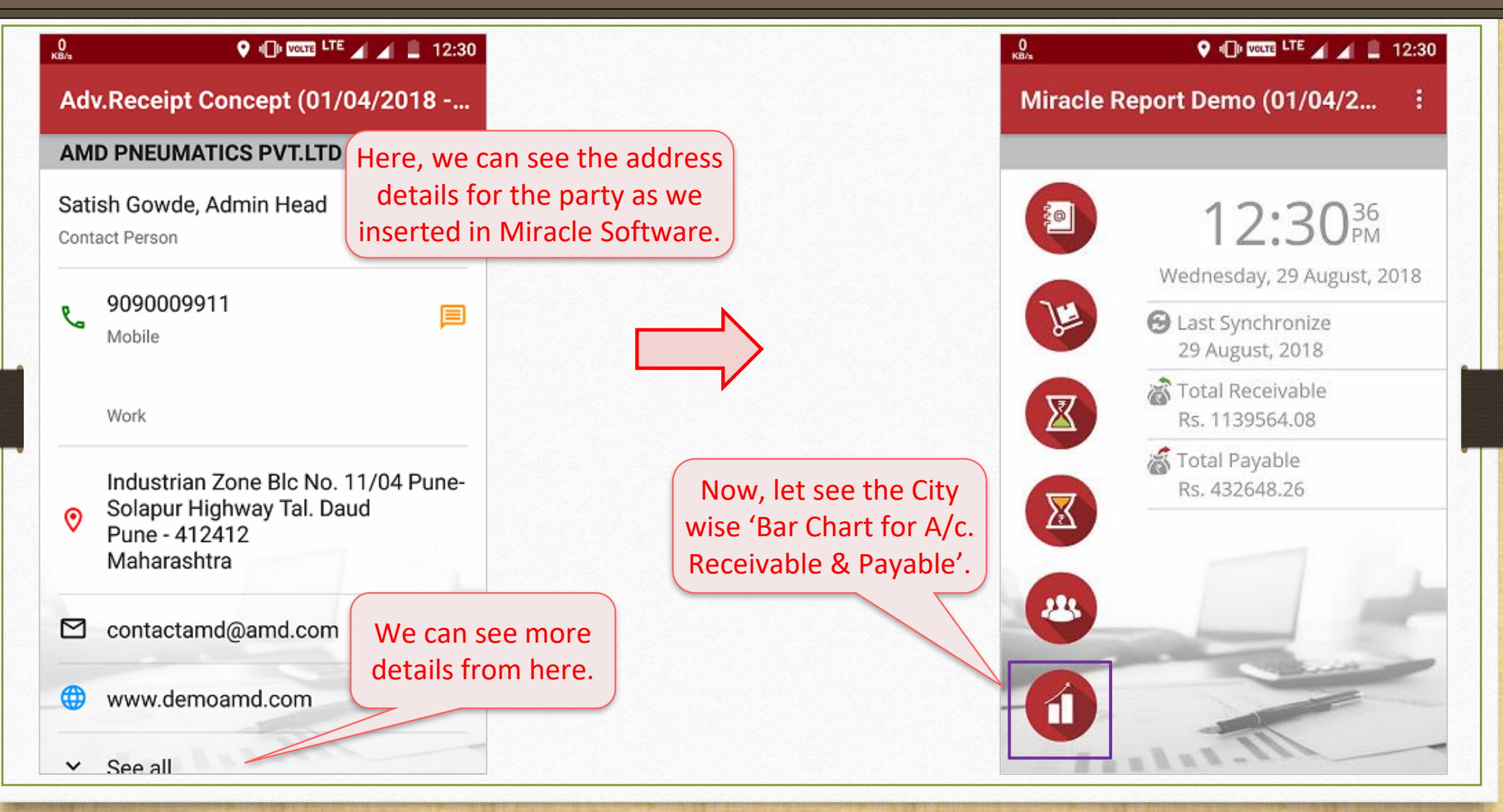

#### City wise Bar Chart

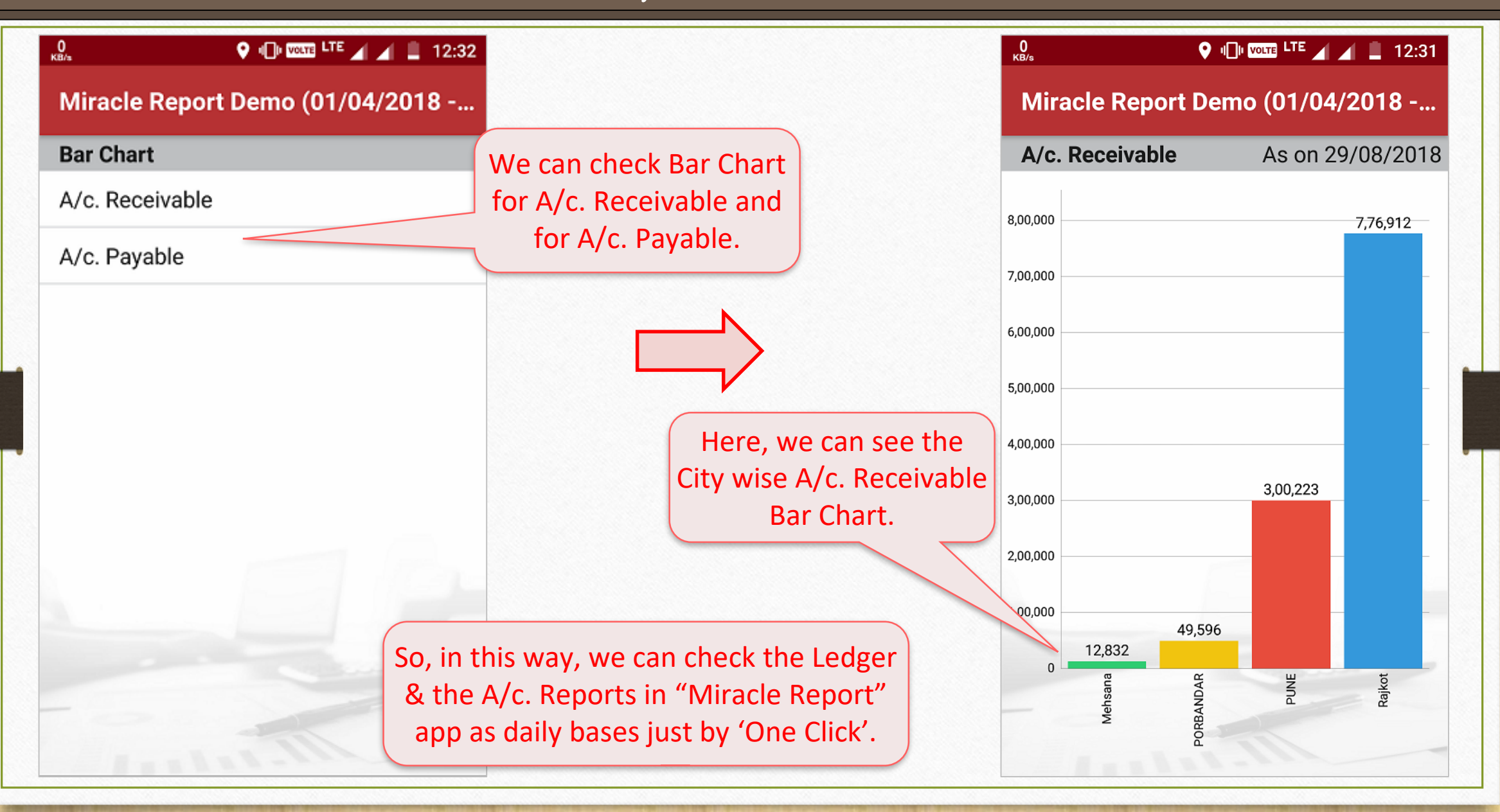

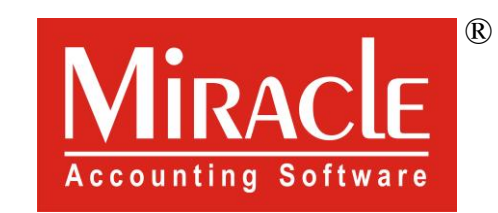

hank you.

Only for internal use of Miracle Accounting Software.

Prepared through RKIT Software Pvt Ltd-Rajkot